# **Application Note**

### **Developing Firmware for the periCORE Module**

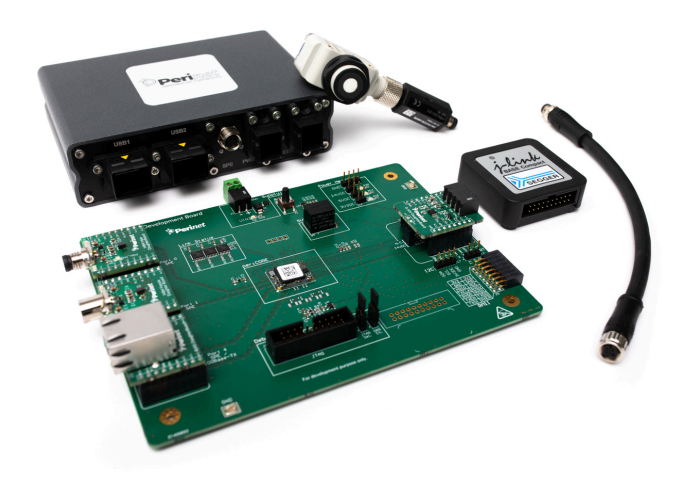

## periCORE Development Kit

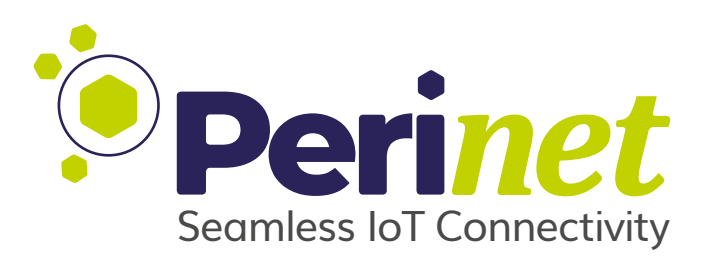

#### Abstract

This application note guides developers and engineers in the application development for the *MikroE SHT click sensorboard* that is part of the *periCORE Development Kit*. It is formulated as a step-by-step guide, starting with an existing application and going through the quick and easy firmware adaptation and development to the point of production ready firmware displaying measured information on the *periCORE WebUI*.

Doc-No.: PRN.100.646 rev: 2

2023-09-06

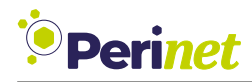

### **Document Information**

| Title                         | Application Note                            |  |
|-------------------------------|---------------------------------------------|--|
| Subtitle                      | Developing Firmware for the periCORE Module |  |
| Туре                          | periCORE Development Kit                    |  |
| Status                        | Release                                     |  |
| Version                       | 2                                           |  |
| Date                          | 2023-09-06                                  |  |
| <b>Disclosure Restriction</b> |                                             |  |

Intellectual property rights in the products, names, logos and designs included in this document may be held by *Perinet* or third parties. Copying, reproduction, modification or disclosure to third parties of this document or any part thereof is only permitted with the express written permission of *Perinet*.

The information contained herein is provided "as is" and *Perinet* assumes no liability for its use. No warranty, either express or implied, is given, including but not limited to, with respect to the accuracy, correctness, reliability and fitness for a particular purpose of the information. This document may be revised by *Perinet* at any time without notice. For the most recent documents, visit https://perinet.io.

Copyright © Perinet GmbH.

### Contents

| 1 | Introduction                                                                                                    | 4                                                                                                    |  |
|---|----------------------------------------------------------------------------------------------------|----------------------------------------------------------------------------------------------------|--|
| 2 | Overview2.1periCORE-specific vocabulary2.2periNODE-distance firmware2.3periNODE-SHT firmware2.4Before starting2.5Renaming the project                                                                                                    | 4<br>6<br>7<br>9<br>10<br>10                                                                                                    |  |
| 3 | SHT component3.1Add files to project's file system3.2Add trigger inport to the SHT component3.3I2C communication implementation3.4State machine3.5I2C bus driver's response implementation3.6I2C message content implementation3.7Implementing handle_i2c_response with error handling3.8Event channel3.9Converting data into information3.10Add outport_data (data outport to API_adapter component) | <ol> <li>12</li> <li>15</li> <li>17</li> <li>19</li> <li>22</li> <li>23</li> <li>25</li> <li>27</li> <li>28</li> <li>30</li> </ol> |  |
| 4 | <ul> <li>API adapter component</li> <li>4.1 API_adapter component's ports</li></ul>                                                                                                    | <b>31</b><br>31<br>34                                                                                                    |  |
| 5 | 5 Web UI adaptation                                                                                                    |                                                                                                    |  |
| 6 | 6 Conclusion                                                                                                    |                                                                                                    |  |
| 7 | 7 Contact & Support                                                                                                    |                                                                                                    |  |
| Α | A List of Figures                                                                                                    |                                                                                                    |  |
| В | 3 List of Listings                                                                                                    |                                                                                                    |  |
| С | C Glossary                                                                                                    |                                                                                                    |  |
| D | D References                                                                                                    |                                                                                                    |  |
| Е | E Revision History                                                                                                    |                                                                                                    |  |

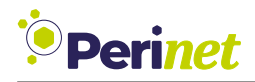

### **1** Introduction

This application note provides a comprehensive guide to developing firmware with the peri-CORE Development Kit. The hardware used to showcase the firmware development process is the *SHT click board*, which is part of the periCORE Development Kit. The board contains a temperature and humidity sensing IC and is equipped to communicate digitized sensor values via I2C.

The starting point for the firmware development process is the *periNODE distance application* included in the periCORE Development Kit. This guide is divided into several sections:

The first section provides a brief overview of both the *periNODE distance application* and the *periCORE SHT application*.

The second section introduces concepts of developing firmware with the periCORE Development Kit by exemplified firmware implementation. This section includes terminology and recommended sequences of development steps. The third section demonstrates the finalization of the firmware development process including adaptation of the webUI.

By the end of this application note, developers will have a basic understanding of firmware development for the periCORE communication module. Code samples and comprehensive visual software representations facilitate firmware development for custom projects.

### 2 Overview

This section provides brief introductions into the software architecture of the periNODEdistance application and the periCORE-SHT application. Furthermore, it introduces terminology and concepts referenced in this guide.

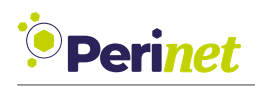

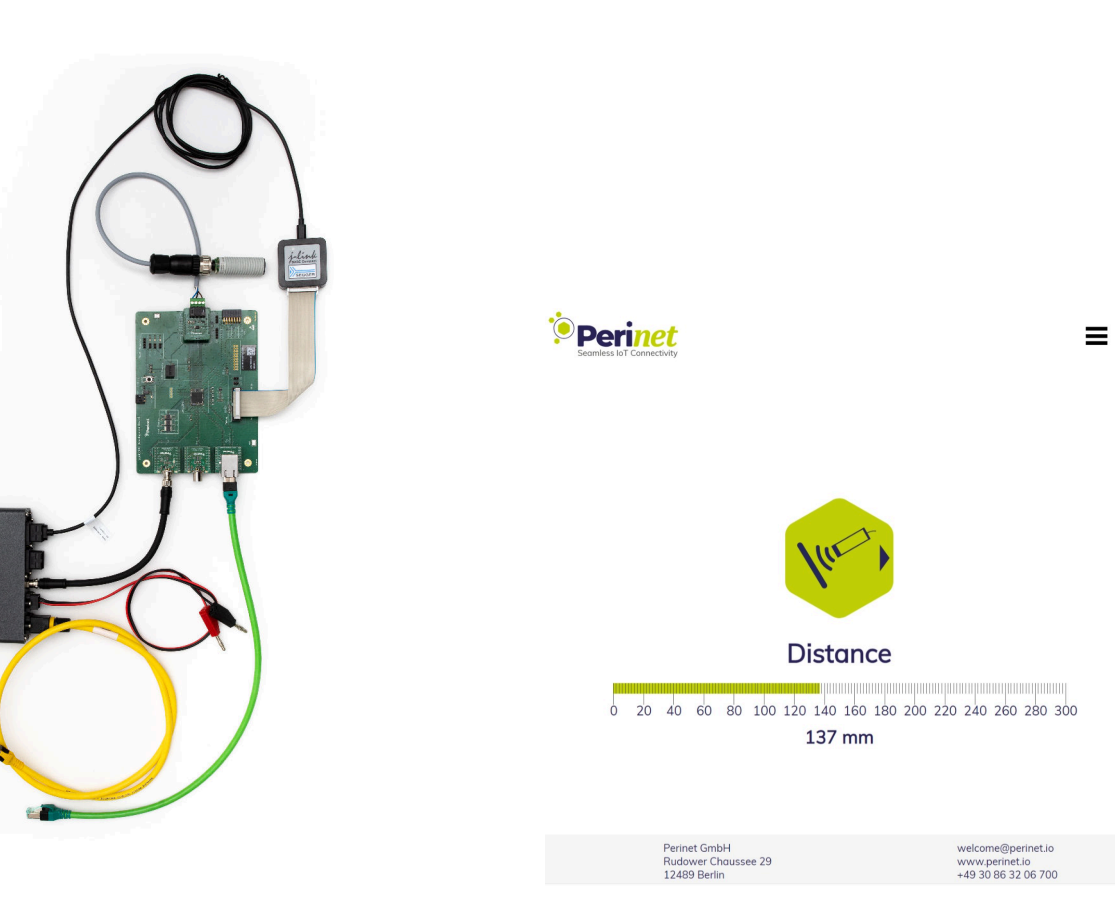

Figure 1: Assembled periCORE Development Kit

Figure 2: Dashboard of webUI hosted by periNODE-distance application

An assembled periCORE Development Kit is shown in Figure 1. A distance sensor is connected to the periCORE Development Board. Additionally, the debugger connected together with the periMICA edge computer will serve as the debugging device. On the network side, the periMICA converts 100BASE-T1 (Single Pair Ethernet) to 100BASE-TX (Fast Ethernet). The periCORE hosts a webserver, of which the homepage can be seen in Figure 2. If this setup is not working as shown, please refer to the periCORE Development Kit Setup Guide [2].

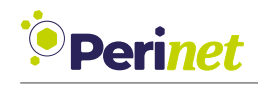

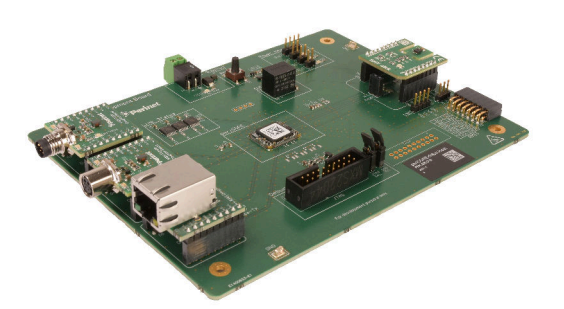

Figure 3: Development Board with SHT click board plugged into

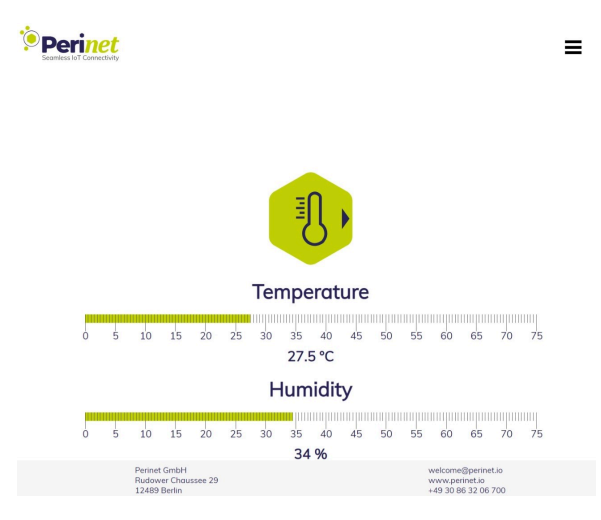

Figure 4: Homepage of webUI hosted by periCORE (SHT application)

The SHT click board plugged into the Development Board is shown in Figure 3. Both hardware modules are part of the Development Kit. The homepage of the website hosted by the periCORE is shown in Figure 4 and displays information measured by the SHT click board. It shows the targeted result of this guide.

#### 2.1 periCORE-specific vocabulary

Some vocabulary specific to the periCORE development environment will be introduced here:

- component: software block with defined interfaces, represents one specific hardware module or software function
- port: interface of software component
- inport: interface for receiving data
- outport: interface for sending data
- event: reception of data on an inport
- event channel: connection between an inport and an outport

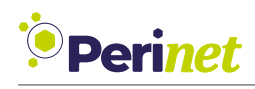

#### 2.2 periNODE-distance firmware

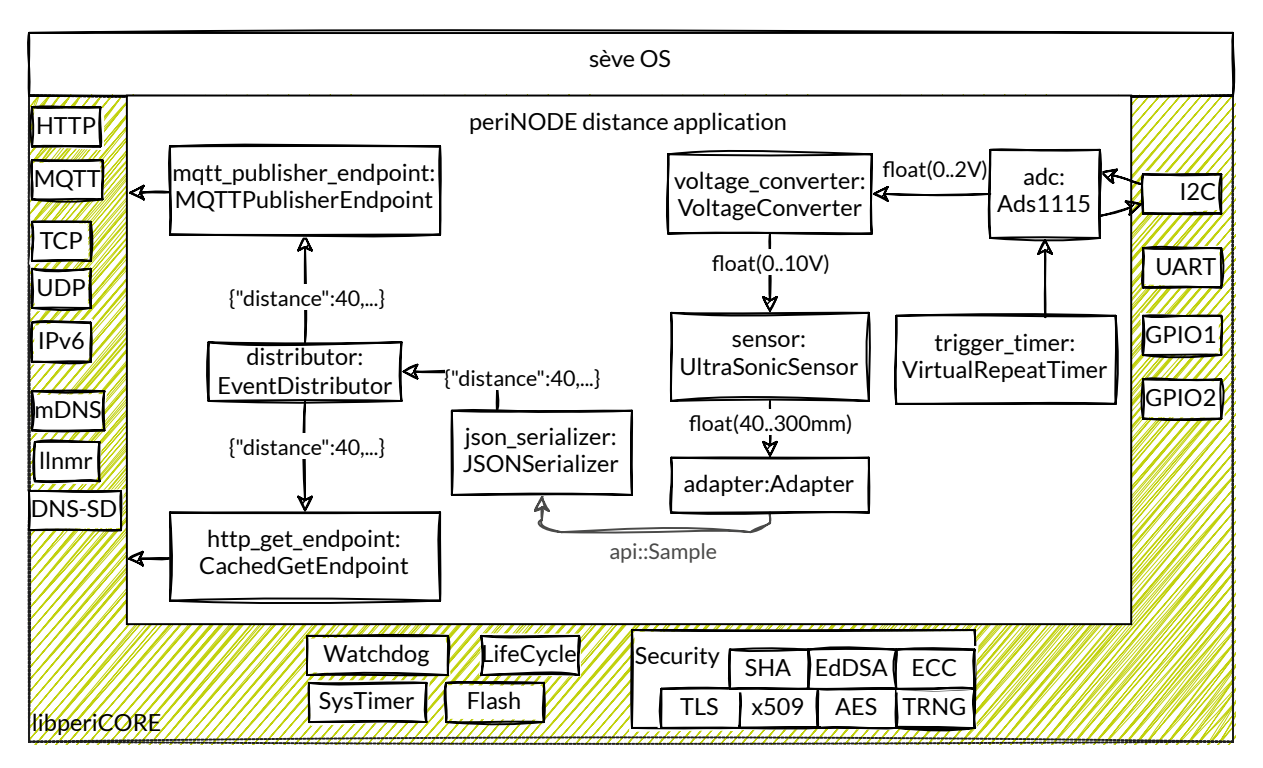

Figure 5: eventflow diagram, periNODE-distance firmware

This section references the eventflow diagram of the periNODE distance firmware shown in Figure 5. The trigger\_timer component periodically generates an event for the adc component. The event causes the adc component to start to read the sensor value by initiating an I2C communication.

At the end of the communication sequence, measured sensor data is received by the adc component. The adc component will convert the register value, which represents the analogue 0-2V received by the signal pin of the ADC IC, into a float type and will send it to the voltage\_converter component. Here, the 0-2V value is converted into a 0-10V value and sent to the sensor component. The sensor component computes a distance value in mm and sends it to the adapter component.

The adapter component creates a struct of value(float-type) and unit(string-type) and appends meta information. The json\_serializer component receives information as sample type from the api component. The json\_serializer creates a JSON string with the provided information. The distributor component duplicates the JSON string and sends it to the mqtt\_publisher\_endpoint and http\_get\_endpoint components. The mqtt\_publisher\_- endpoint component sends an MQTT message to an MQTT broker, if available. The http\_- get\_endpoint component cashes the message and answers to HTTP GET requests.

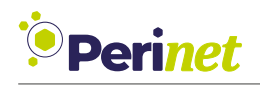

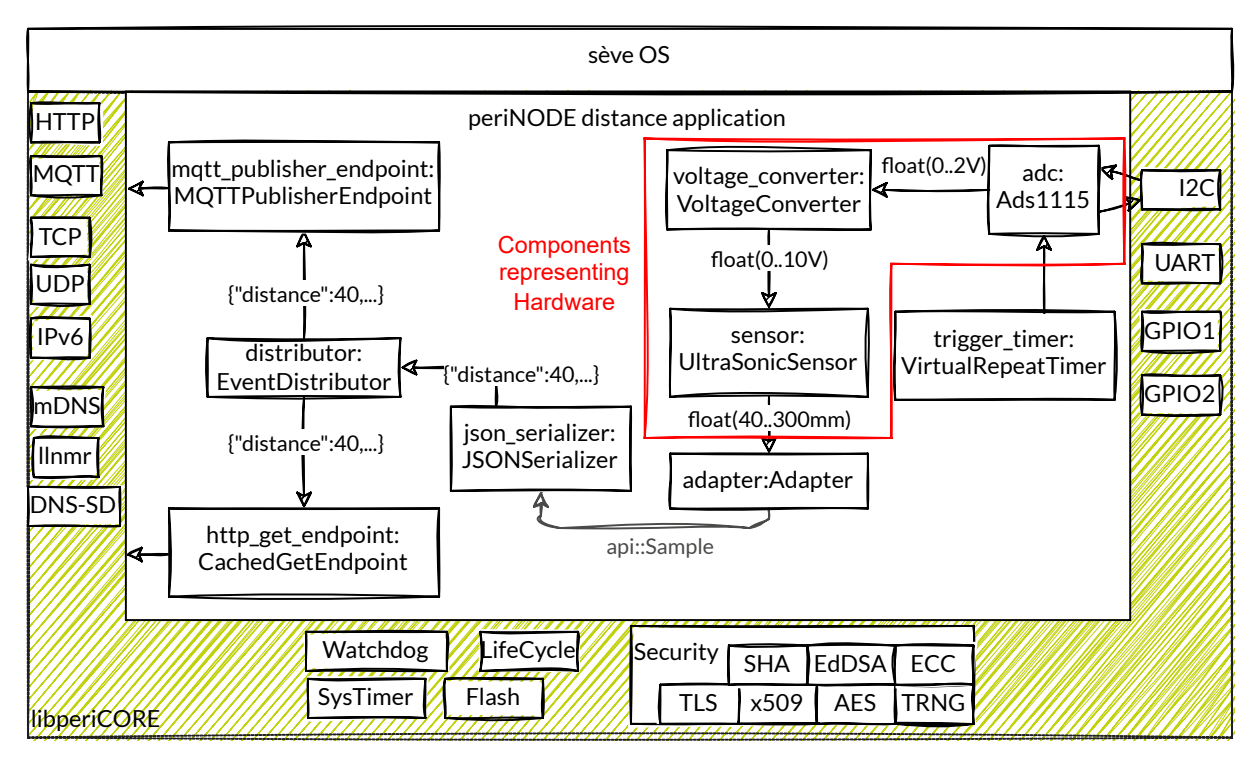

Figure 6: eventflow diagram, periNODE-distance firmware, components representing hardware are highlighted

Components highlighted in Figure 6 represent hardware modules: The Ads1115 (ADC) and VoltageConverter are part of the 0-10V sensor daughterboard. The ULK-WP-M12-V is the sensor connected to the periCORE Development Board via 0-10V sensor daughterboard. With this approach, connecting a different 0-10V distance sensor only requires changing the sensor component with all other existing components remaining the same. When connecting a different type of sensor, e.g. a  $CO_2$  sensor, the sensor and adapter component as well as the Sample type need editing. The changes are solely the adaptation of the unit string, as the measured quantity is different. No other changes are necessary to receive and display information. Additionally, we recommend a webUI adaptation to display the information sensibly.

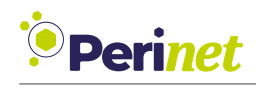

#### 2.3 periNODE-SHT firmware

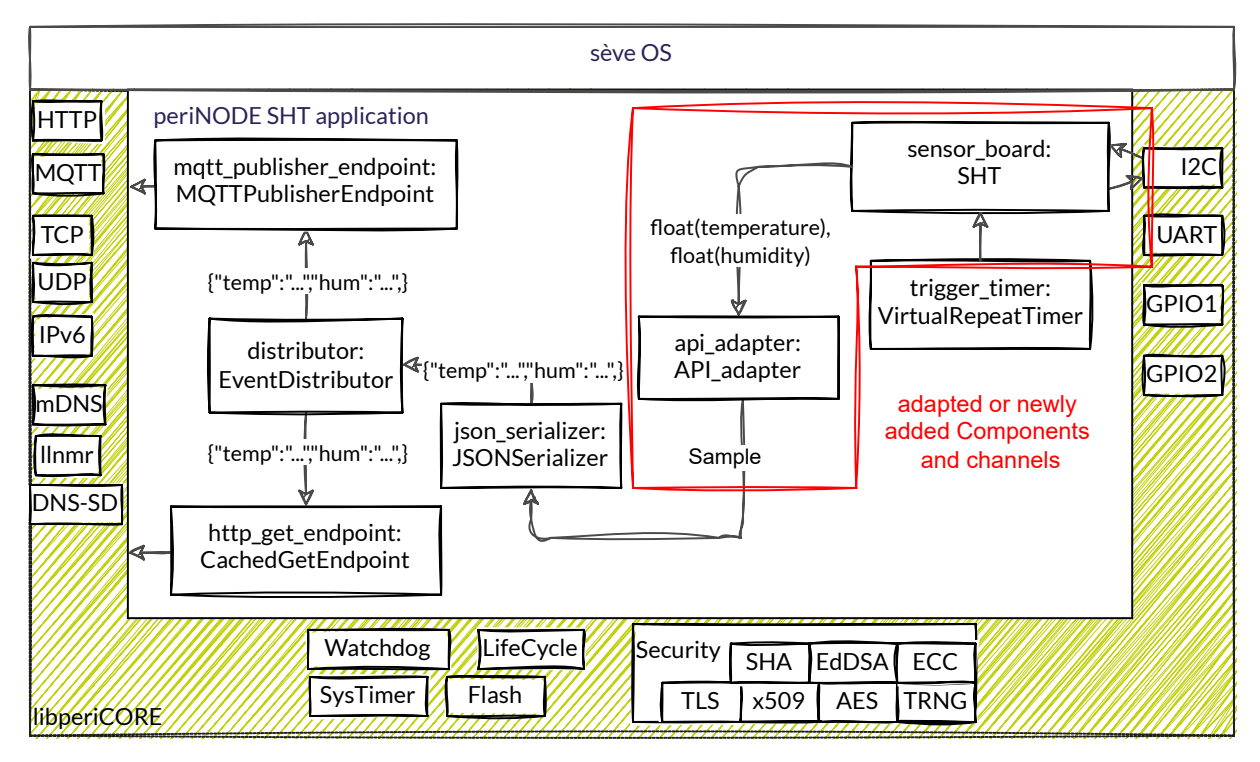

Figure 7: eventflow diagram, periCORE SHT firmware

The eventflow diagram shown in Figure 7 gives an overview of the final periNODE-SHT firmware. Components and event channels within the marked area differ from the periNODE-distance firmware. The sensor\_board component represents the hardware component SHT click board. It communicates with the I2C component provided by libperiCORE. The api\_adapter component differs from the adapter component of the periNODE-distance firmware shown in Figure 5. The Sample type (event channel's data type between api\_adapter and json\_serializer) is adjusted according to the measured information.

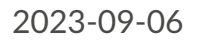

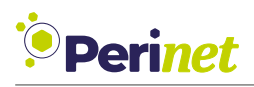

#### 2.4 Before starting

Before starting the firmware implementation process, make sure all points listed here are checked:

- Visual Studio Code installed and updated
- Development Board set up and working
- Docker and Dev Container installed
- periNODE-distance application compiling and debuggable
- periCORE webserver accessible

If one or more of these points are not met, please refer to periCORE Development Kit Setup Application Note [1].

#### 2.5 Renaming the project

Naming the project according to the targeted application can prevent confusion, especially when working on more than one project. This is done by some simple adjustments.

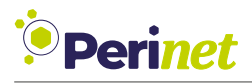

Changes in multiple files will be presented in one code block here:

```
In "Makefile" (top-level project folder):
. . .
# TODO: update firmware application name
APP NAME = periNODE-SHT
. . .
In "src/defaultNodeInfo.cc":
{//version_info
    {FIRMWARE_VERSION, FIRMWARE_API_VERSION, FIRMWARE_BUILD_VERSION},
    { "SHT" }, // will be shown on Web UI
}
. . .
In "src/defaultNodeConfig.cc":
. .
{""} //application_name
. . .
perinet::periNODE::api::InterfaceType::TEMPERATURE SOURCE //type
. . .
,{""} //element name
• • •
In ".vscode/settings.json":
. . .
"APP_NAME" : "periNODE-SHT",
. . .
In "webui/fs_root/js/update.js":
// accepted names for firmware updates on the update page of the webUI
const firmware_variants = ['distance', '0-10V', 'SHT']
. . .
```

Listing 1: Renaming project, multiple files

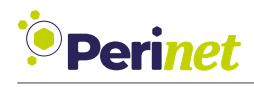

### 3 SHT component

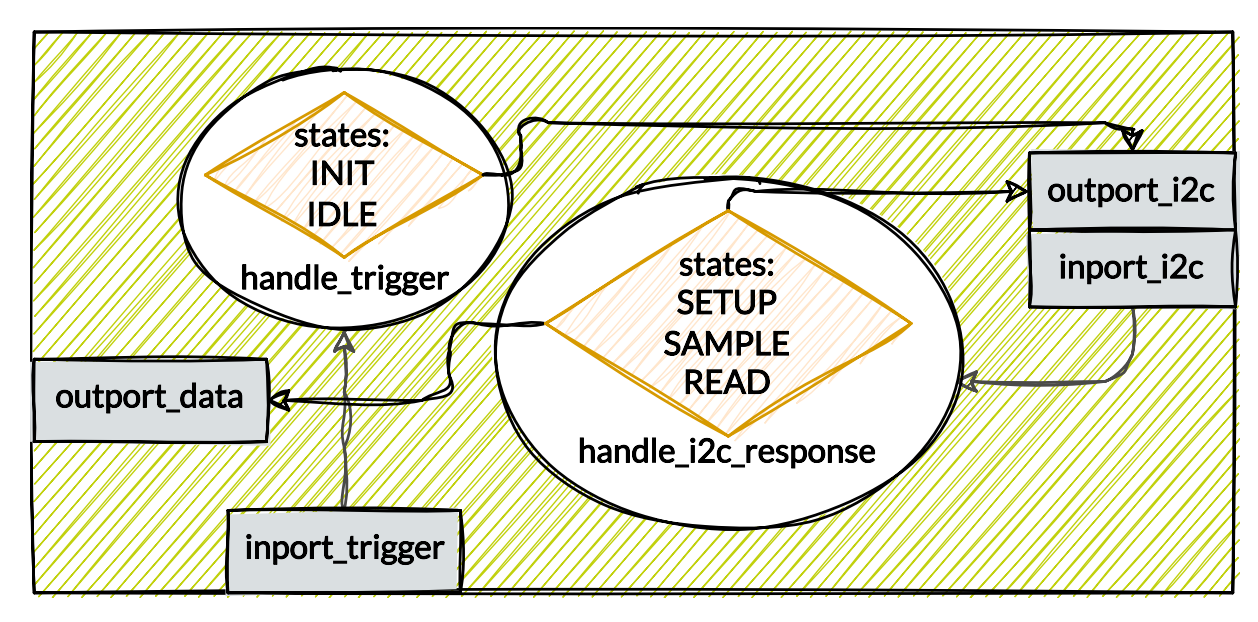

The visual representation of the fully implemented SHT component is shown in Figure 8.

Figure 8: Visual representation of the SHT component

The first step of implementation will be adding an SHT component (called sensor\_board) (Section 3.1). From there, implementation will be described sequentially.

#### 3.1 Add files to project's file system

The folder in src named platform contains all components of this application that represent hardware. Add two files (source, header) into the platform folder. Name the files according to the component's name in the eventflow diagram (SHT).

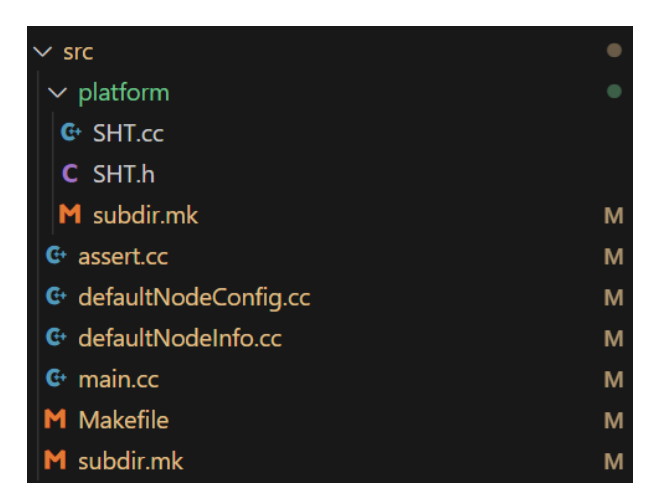

Figure 9: Screenshot of partial file system with added files

Add the class syntax to SHT.h (Listing 2).

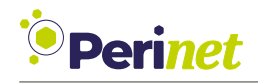

#pragma once
namespace platform
{
 class SHT
 {
 public:
 private:
 };
 }

Listing 2: Initial SHT header file, SHT.h

Include the SHT.h file into main.cc, remove periNODE\_distance firmware related includes and instantiations as well as channels. Instantiate an object of the SHT class.

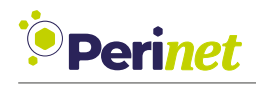

```
// removed includes
// #include "api/Adapter.h"
// #include "platform/UltraSonicSensor.h"
// #include "platform/ADS1115.h"
// #include "platform/VoltageConverter.h"
// newly added includes
#include "platform/SHT.h"
// newly added instantiations
platform::SHT sensor board;
// removed instantiations
// platform::ADS1115 adc{0x48};
// platform::oltageConverter voltage converter{};
// platform::ULK_WP_M12_V sensor;
// api::Adapter adapter;
// periCORE::lib::JSONSerializer<api::Sample> json serializer{pool};
   // removed channels within main():
   // adc.set_outport_i2c(node_environment.peripherals.i2c.get_inport_bus());
   // adc.set outport measurement(voltage converter.get inport adc());
   // voltage_converter.set_outport_voltage(sensor.get_inport_voltage());
   // trigger timer.set outport(adc.get inport trigger());
   // sensor.set outport distance(adapter.get inport distance());
   // adapter.set_outport_sample(json_serializer.get_inport());
    // json_serializer.set_outport(&distributor);
```

Listing 3: Changed code, commented lines show what is removed, main.cc

Delete all files from the platform folder except the newly added ones. Additionally, delete all .cc, .h files that are no longer included in main.cc. Note that in every folder, a subdir.mk file must exist. Any subdir.mk file within the project's file system can be used as is. Compile the project.

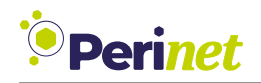

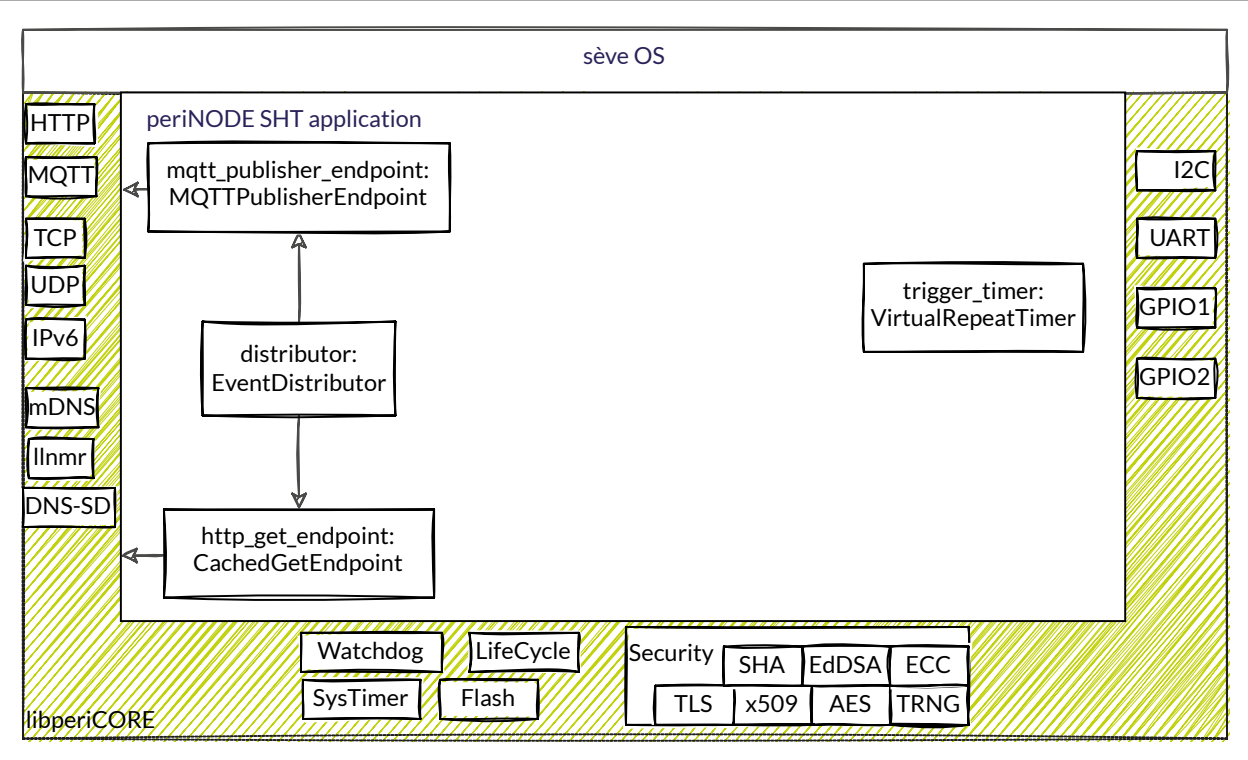

Figure 10: Eventflow diagram, removed components, added sensor\_board (Listing 3)

#### 3.2 Add trigger inport to the SHT component

Declare ports in the private section of the SHT.h file. Declare the getter-methods in the public section of the SHT.h file. Every inport must have an associated event handler method. Declare this method in the private section of the SHT.h file.

```
#pragma once
#include "seve/eventflow/SingleValue.h"
namespace platform
{
    class SHT
    {
        public:
            seve::eventflow::Sink<>* get_inport_trigger() { return &inport_trigger; };
    private:
            seve::eventflow::SingleValue<SHT> inport_trigger {this, &SHT::
            ~ handle_trigger};
        // event handler methods
        void handle_trigger();
};
```

Listing 4: Declaring an event handler method associated to an inport, SHT.h

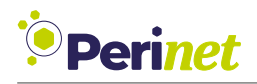

We used a SingleValue inport here. A SingleValue inport will store exactly one value of its defined data type. In case of the trigger inport, the data type is empty. Upon reception of a trigger event, the associated event handler method is scheduled. Define the handle trigger method in the SHT.cc file.

```
#include "platform/SHT.h"
using namespace platform;
void SHT::handle trigger() {};
```

Listing 5: Defining handle\_trigger associated to inport\_trigger, SHT.cc

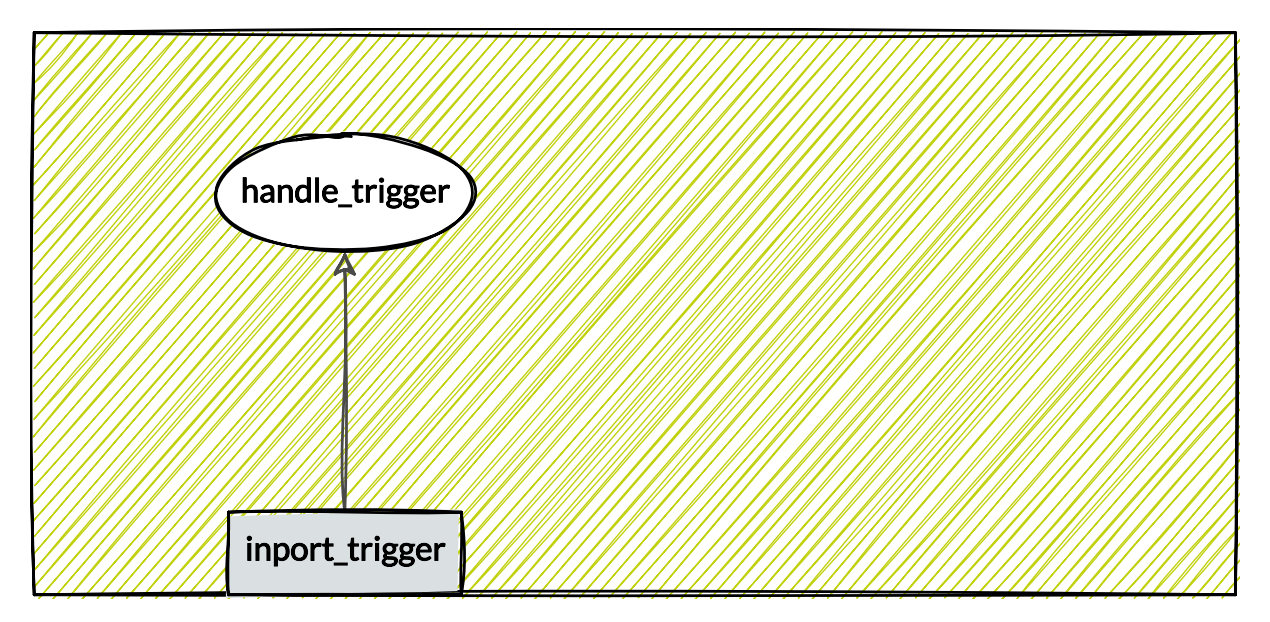

Figure 11: sensor\_board's visual representation with added trigger inport and corresponding event handler method (Listing 4)

Create an event channel between the trigger\_timer's outport and the sensor\_board's inport in main.cc. This is done by calling the trigger\_timer.set\_outport method with the parameter being the sensor\_board.get\_inport\_trigger method. Note that ports must be connected before the sevecore.start(); line.

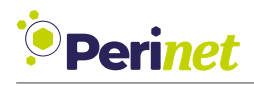

Listing 6: Implementing an event channel from trigger\_timer's outport to sensor\_board's inport\_trigger, main.cc

The trigger\_timer will send a message to the sensor\_board's trigger inport every second. The handle\_trigger event handler method will be executed when all previously scheduled methods have run to completion (*run-to-completion-semantic*, *FIFO*).

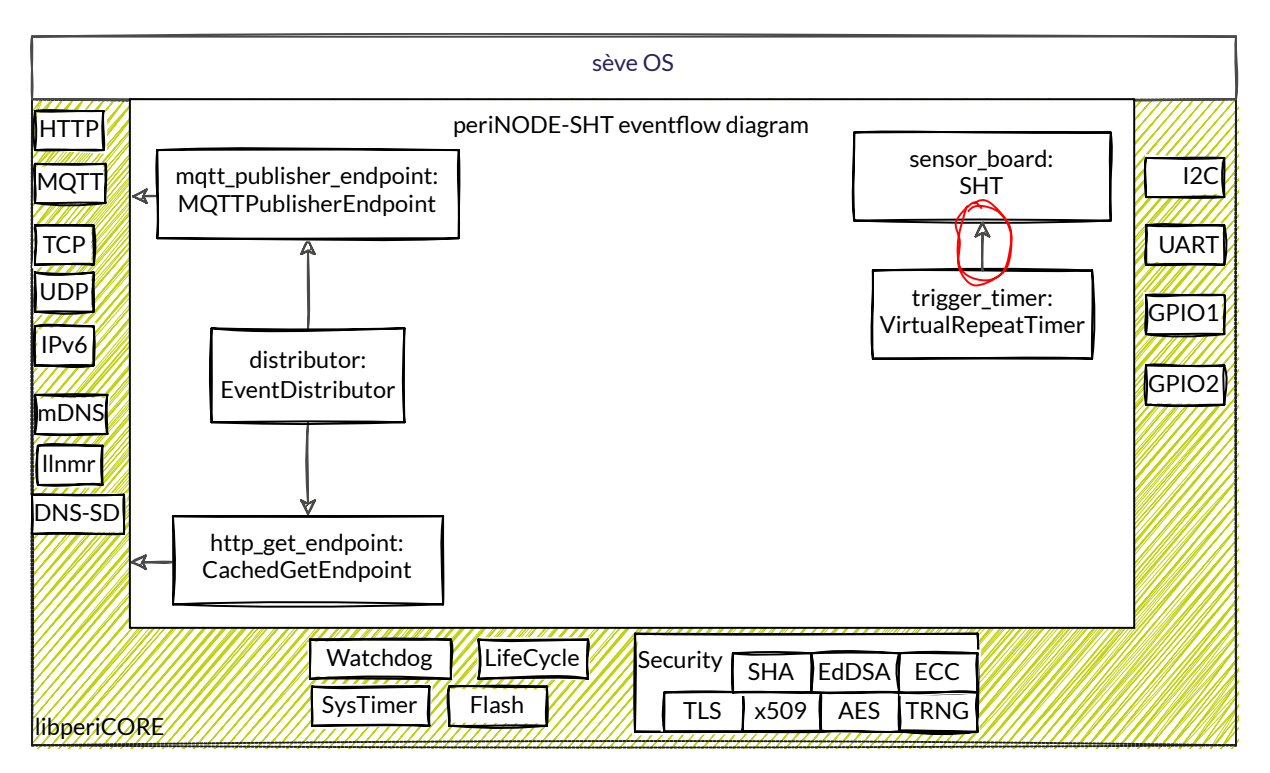

Figure 12: Eventflow diagram with added trigger\_timer event channel (Listing 6)

Stop here to compile and debug. Set a breakpoint at the handle\_trigger method in SHT.cc. You should witness the debugger stop here.

#### 3.3 I2C communication implementation

Declare an object of type periCORE::peripherals::i2c::Descriptor as an attribute of the SHT class. It expects an array of data type uint\_8 as it's initialization parameter. Include NodeEnvironment.h.

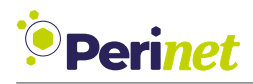

```
#include "periCORE/NodeEnvironment.h"
...
private:
    ...
    // i2c buffer
    uint8_t i2c_data[7];
    periCORE::peripherals::i2c::Descriptor i2c_descriptor {i2c_data};
...
```

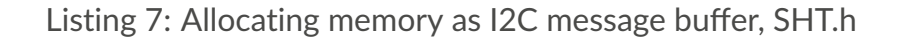

The I2C component uses an I2C descriptor for operation. This descriptor points to memory in which the transferred data is stored. Because the operating system has no dynamic memory allocation (due to lack of memory), the sensor\_board must allocate memory required for I2C communication statically.

In Listing 7, the allocation of data memory (i2c\_data) as well as the descriptor (i2c\_buffer) is shown. The maximum size of transmitted data is 7 bytes for the SHT IC.

Set up the sensor\_board's I2C communication infrastructure by adding ports and an event channel. Declare the get\_inport\_i2c and set\_outport\_i2c methods when declaring in- and outport.

As always, an event handler method is required when declaring an inport.

```
. . .
public:
. . .
    void set outport i2c( seve::eventflow::Sink<periCORE::peripherals::i2c::</pre>

→ Descriptor*>* outport) { outport_i2c = outport; };

    seve::eventflow::Sink<periCORE::peripherals::i2c::Descriptor*>*
   \hookrightarrow get inport i2c() { return & inport i2c; };
private:
. . .
    seve::eventflow::Sink<periCORE::peripherals::i2c::Descriptor*>*
   \hookrightarrow outport i2c{nullptr};
    seve::eventflow::Queue<SHT, periCORE::peripherals::i2c::Descriptor>
   \hookrightarrow inport i2c {this, &SHT::handle i2c response};
. .
void handle_i2c_response(periCORE::peripherals::i2c::Descriptor* rx);
};
}
```

Listing 8: Adding I2C ports, SHT.h

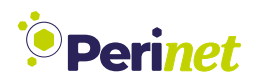

. . .

The Queue inport template can buffer multiple messages. We used it here to guarantee no message loss in the I2C communication.

The sensor\_board's inport\_i2c will receive a response from the I2C bus driver Define the associated event handler method.

void SHT::handle\_i2c\_response(periCORE::peripherals::i2c::Descriptor\* rx) {};

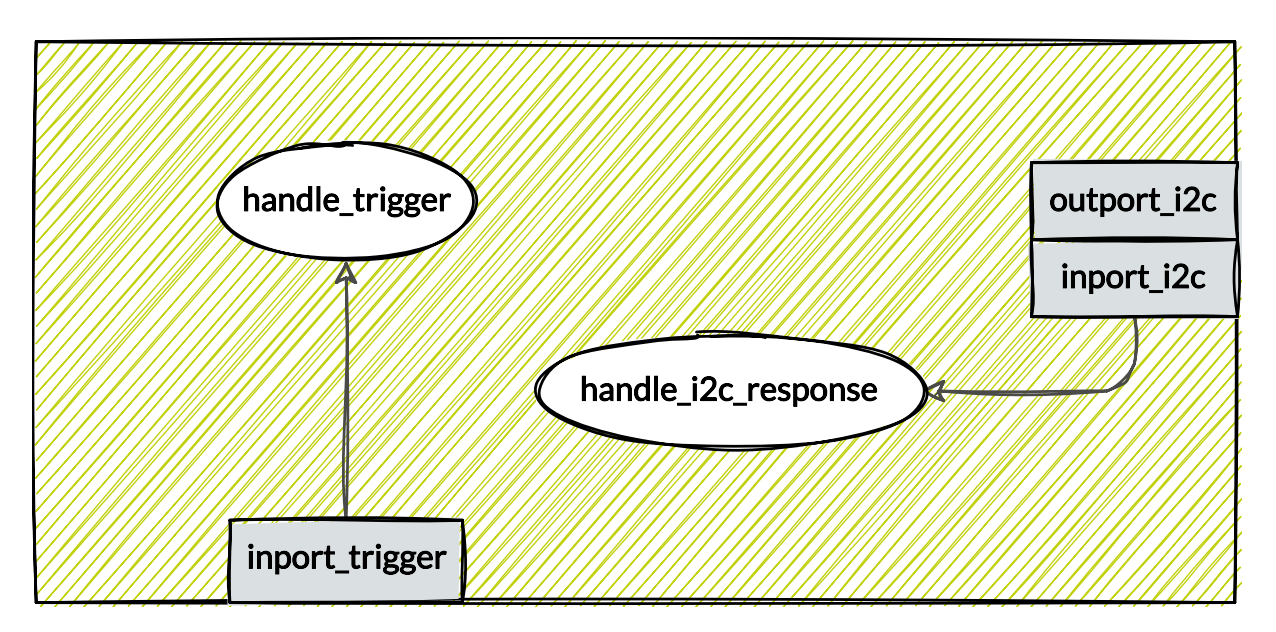

Listing 9: Defining handle\_i2c\_response, SHT.cc

Figure 13: Visual representation of sensor\_board's structure with added I2C ports (Listing 8)

#### 3.4 State machine

The I2C communication sequence consists of three messages. The first message initializes the SHT IC to function in *Periodic Measurement Mode*. The SHT IC will then continuously measure temperature and humidity. The second message initiates the transmission of measurement data. The third message is a *dummy write*. It clocks the I2C bus to receive measurement data. The three I2C responses to these messages have to be distinguished. As every inport can only have one associated event handler method, it is necessary to implement a state machine.

Additional to the three I2C states, a state for the very first inport\_trigger event is required to initialize the SHT IC's I2C interface. In sum, declare five states.

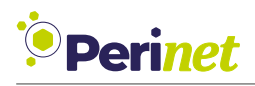

```
...
private:
    ...
    // state variables
    enum STATES { INIT, SETUP, IDLE, SAMPLE, READ };
    STATES state = INIT;
...
```

Listing 10: Declaring state variables, SHT.h

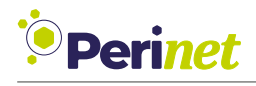

```
void SHT::handle trigger() {
    switch(state) {
    // initialize the SHT IC's I2C interface
    case INIT:
        // code
        state = SETUP;
        return;
    // initiate measurement data transmission
    case IDLE:
        // code
        state = SAMPLE;
        return;
    default: return;
    }
};
void SHT::handle_i2c_response(periCORE::peripherals::i2c::Descriptor* rx) {
    switch(state) {
    // check if initialization was successful
    case SETUP:
        // code
        state = IDLE;
        return;
    // send dummy write to receive measurement data
    case SAMPLE:
        // code
        state = READ;
        return;
    // compute information from measurement data
    case READ:
        // code
        state = IDLE;
        return;
    default: return;
    }
};
```

Listing 11: SHT class' state machine, SHT.cc

In Figure 14, the sensor\_board's state machine is visualized. Within the I2C communication sequence, two different causes for state changes can occur: inport\_i2c events and inport\_trigger events. inport\_trigger events occur in configurable intervals, while inport\_i2c events occur in succession to each sent I2C message.

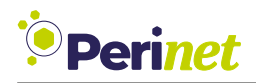

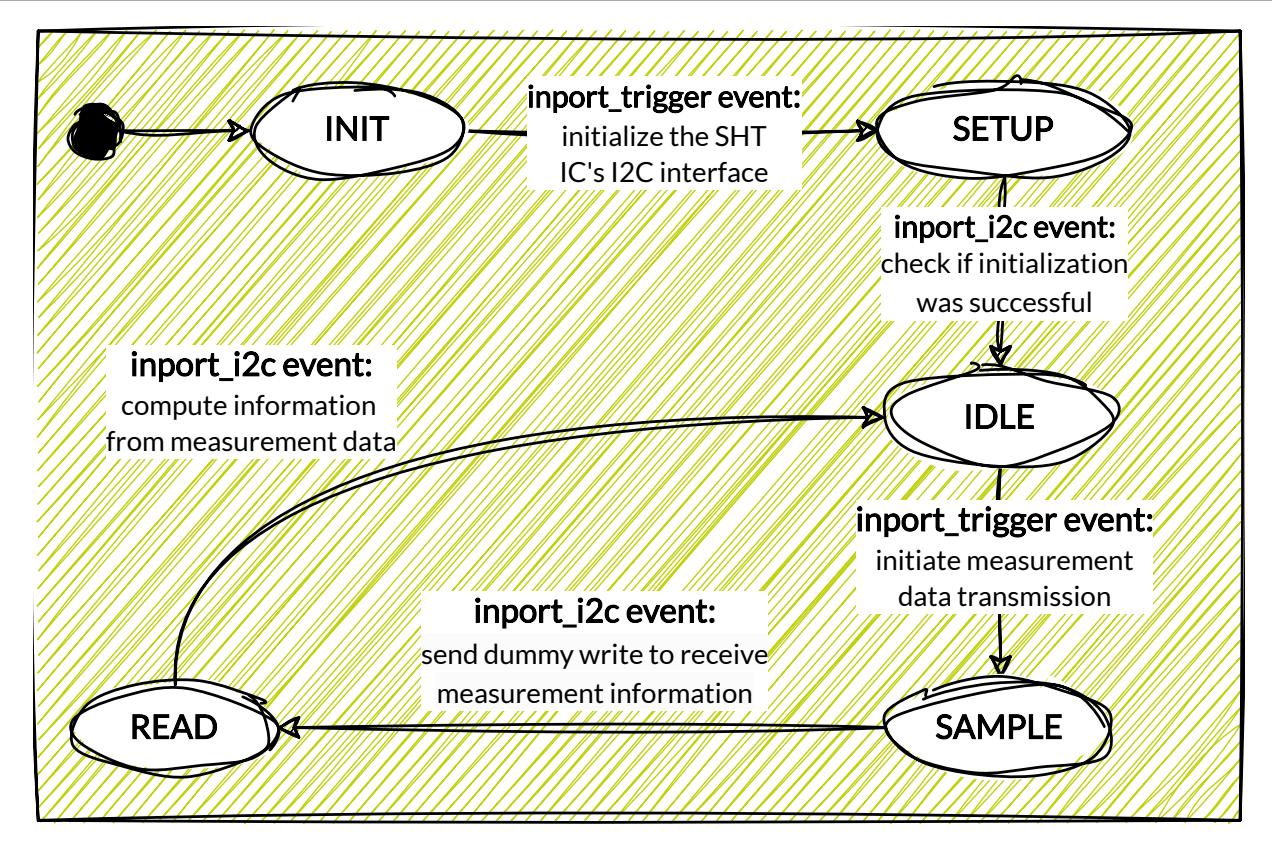

Figure 14: SHT class' state machine (Listing 11)

#### 3.5 I2C bus driver's response implementation

The I2C driver component of libperiCORE requires a reference to the inport to which the I2C driver component should respond back to. This allows for multiple participants on the I2C bus while using only one instance of the I2C bus driver class. Call the set\_callback method with a reference to the inport\_i2c as parameter within the initialization message setup.

```
...
case INIT:
    // i2c driver specific initialization
    // contains information on which address to respond to
    i2c_descriptor.set_callback(&inport_i2c);
```

Listing 12: Implementation of the I2C bus driver response mechanism, SHT.cc

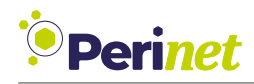

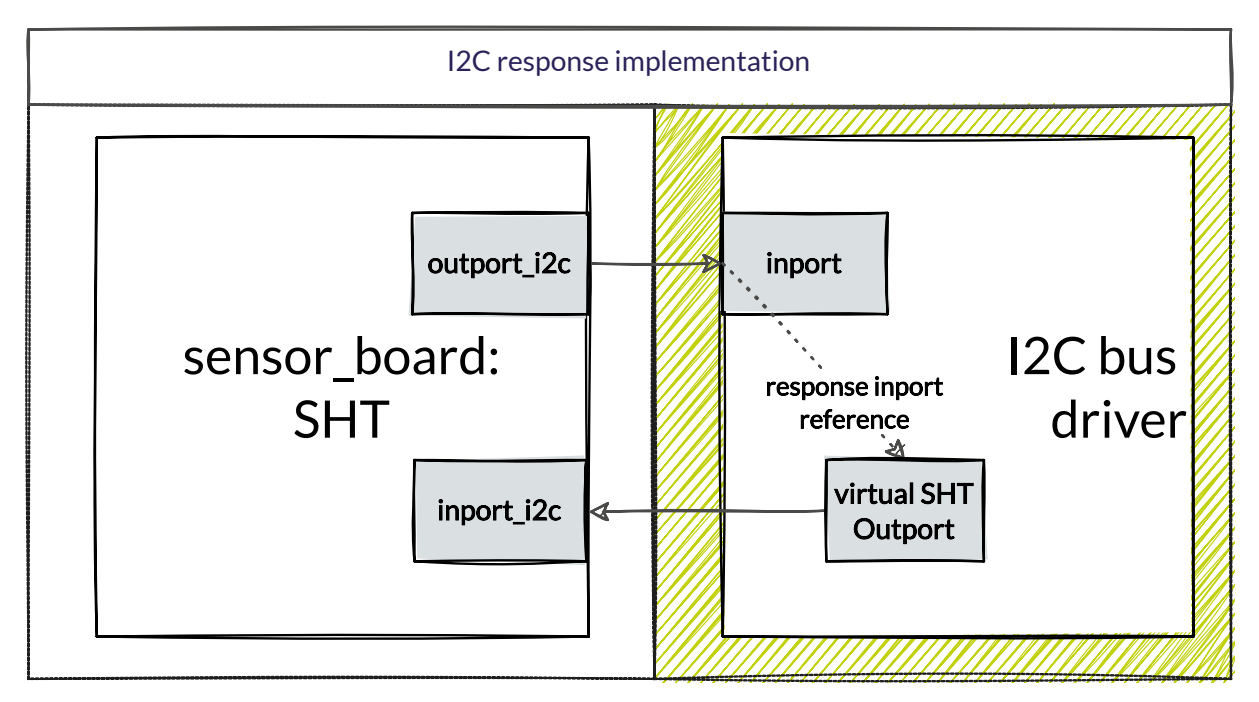

Figure 15: I2C bus driver and sensor\_board: response implementation (Listing 12)

#### 3.6 I2C message content implementation

Implement the I2C communication.

. . .

The I2C messages' contents as well as addresses are shown in the SHT IC's datasheet (https://download.mikroe.com/documents/datasheets/SHT31-DIS\_datasheet.pdf) on pages 9 to 11.

```
enum I2C_DEFINES : uint8_t {
    SHT_WRITE_ADDRESS = 0x44 << 1,
    SHT_READ_ADDRESS = 0x44 << 1 | 0x1
};
....</pre>
```

Listing 13: SHT IC's I2C slave addresses, SHT.h

The SHT click board's I2C addresses can be found on page 11 of the SHT datasheet.

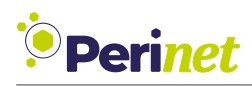

```
case INIT:
   // i2c driver specific initialization
   // contains information on which address to respond to
   i2c descriptor.set callback(&inport i2c);
   // 1 address byte, 2 command bytes
   i2c descriptor.set frame length(3);
   // SHT datasheet page 11: sht i2c address->byte0, i2c command->byte1&2
   // ( 0x2737: periodic measurement mode )
   i2c data[0] = SHT WRITE ADDRESS;
    i2c_data[1] = 0x27;
   i2c data[2] = 0x37;
   // assign puts data into the pipeline of an outport
    outport i2c->assign(&i2c descriptor);
    state = SETUP;
   return:
// initiate measurement data transmission
case IDLE:
   // 1 address byte, 2 command bytes
    i2c descriptor.set frame length(3);
   // datasheet page 9 ( 0xe000: fetch data )
   i2c data[0] = SHT WRITE ADDRESS;
    i2c data[1] = 0xe0;
   i2c data[2] = 0x00;
    outport i2c->assign(&i2c descriptor);
   state = SAMPLE;
   return;
default: return;
. . .
```

Listing 14: Implementation of handle\_trigger method, SHT.cc

The INIT and IDLE state are the only two states in which an inport\_trigger event is sensible. If the state machine is in a different state at the time of an inport\_trigger event, the handle\_trigger method does nothing and therefore waits for the I2C communication sequence to be done.

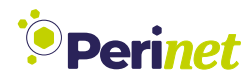

. . .

#### 3.7 Implementing handle\_i2c\_response with error handling

```
case SETUP:
    if (i2c_data[1] == 0 && i2c_data[2] == 0) {
        // sht ic initialized successfully, set to idle state
        state = IDLE;
    } else {
       // not successful, set back to init state
        state = INIT;
    }
   return;
case SAMPLE:
    if (i2c_data[1] == 0 && i2c_data[2] == 0) {
        // initial message successful, read measurement data
        i2c descriptor.set frame length(7);
        i2c_data[0] = SHT_READ_ADDRESS;
        outport i2c->assign(&i2c descriptor);
        state = READ;
    } else {
       // start over
        i2c data[1] = 0xe0;
        i2c data[2] = 0x00;
        outport i2c->assign(&i2c descriptor);
    }
   return;
case READ:
    // faulty measurement data from the SHT IC is OxFF
    if (i2c_data[1] == 0xFF || i2c_data[4] == 0xFF) {
        // start over
        i2c descriptor.set frame length(3);
        i2c_data[0] = SHT_WRITE_ADDRESS;
        i2c_data[1] = 0xe0;
        i2c data[2] = 0x00;
        outport_i2c->assign(&i2c_descriptor);
        state = SAMPLE;
    } else {
        // compute information from measurement data
        state = IDLE;
    }
    return;
default: assert(false);
. . .
```

Listing 15: Implementing handle\_i2c\_response method, SHT.cc

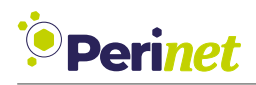

Contrary to an inport\_trigger event, an incorrect inport\_i2c event must be caught on occurrence. As inport\_i2c events only occur as a response to an I2C message, it indicates an error in the I2C communication sequence. The default: assert(false); line of code triggers a breakpoint while debugging. During runtime, it will cause the periCORE to execute a soft reset.

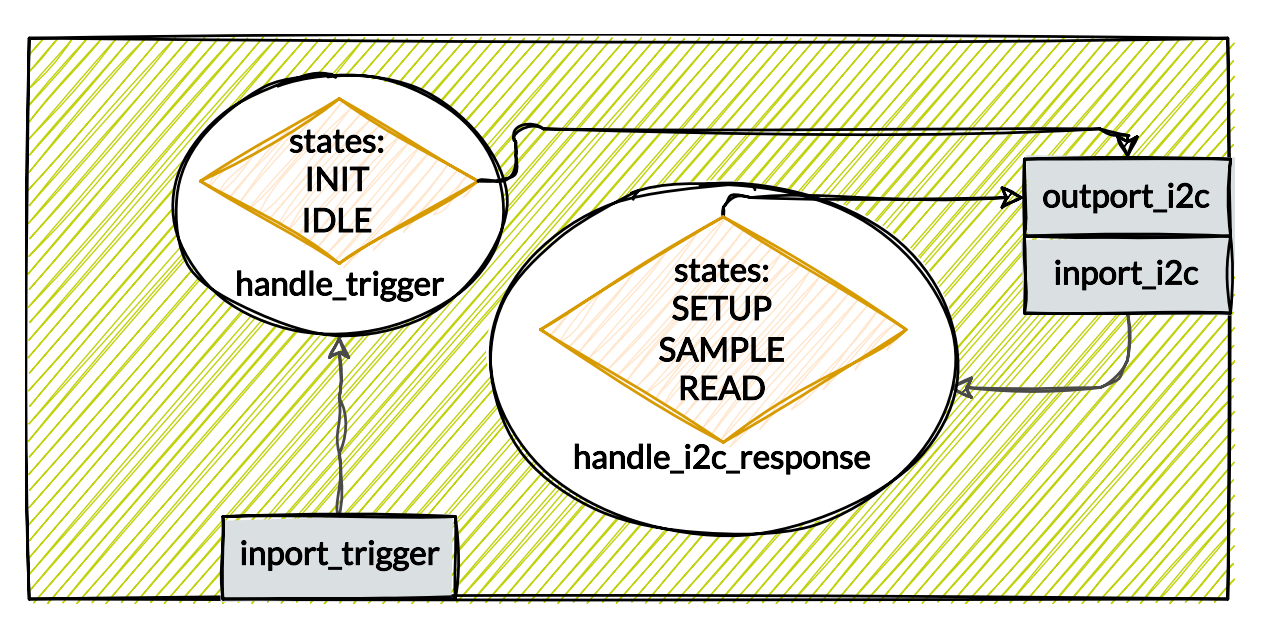

Figure 16: Visual representation of sensor\_board's structure with added state machine (Listing 15)

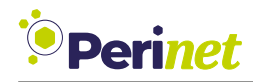

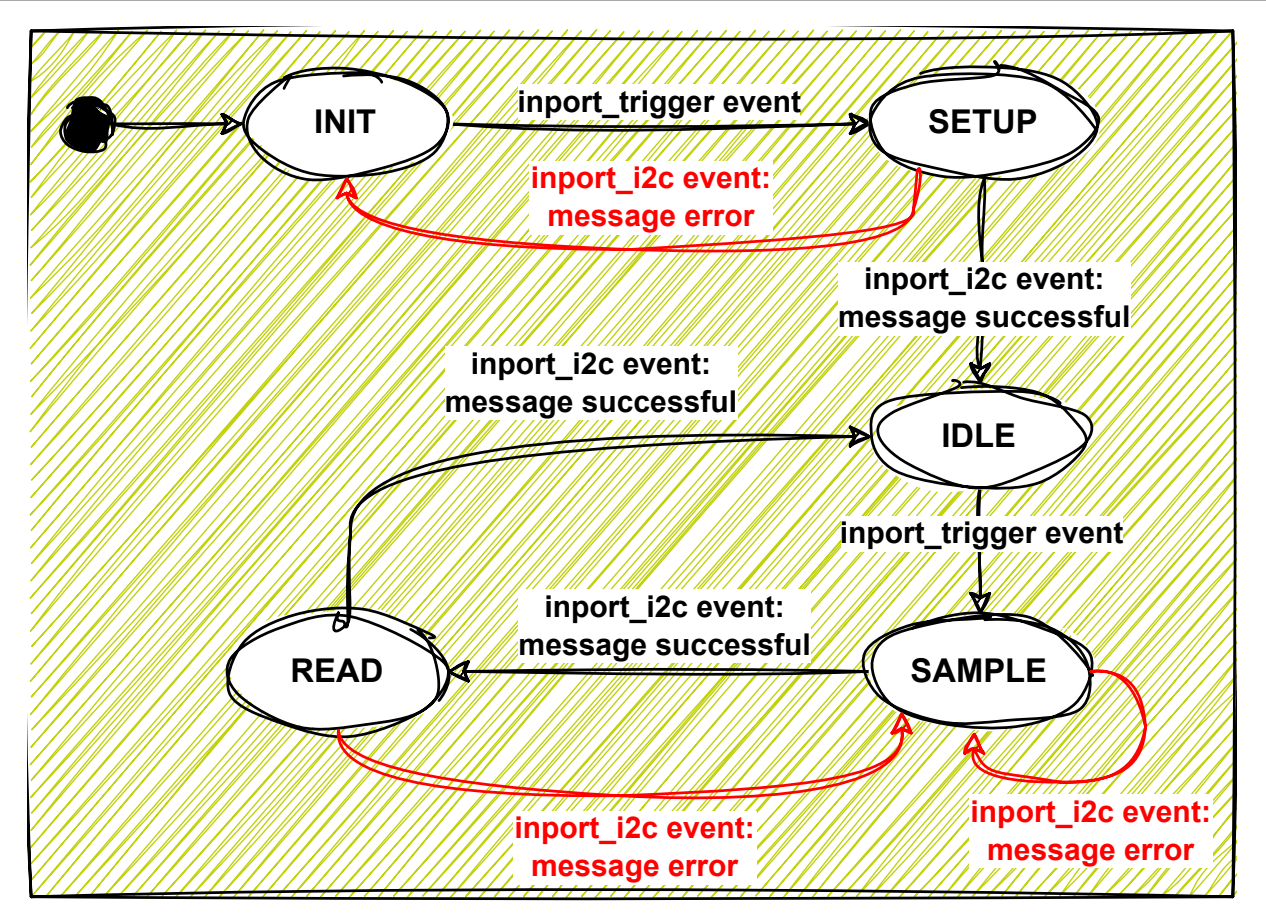

Figure 17: SHT class' state machine (error handling) (Listing 15)

#### 3.8 Event channel

Create an event channel between the sensor\_board's outport and the I2C bus driver component's inport in main.cc. Note that the event channel from I2C bus driver component back to the sensor\_board component has been implemented in Listing 12.

Listing 16: I2C bus driver to sensor\_board event channel implementation, main.cc

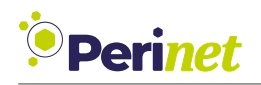

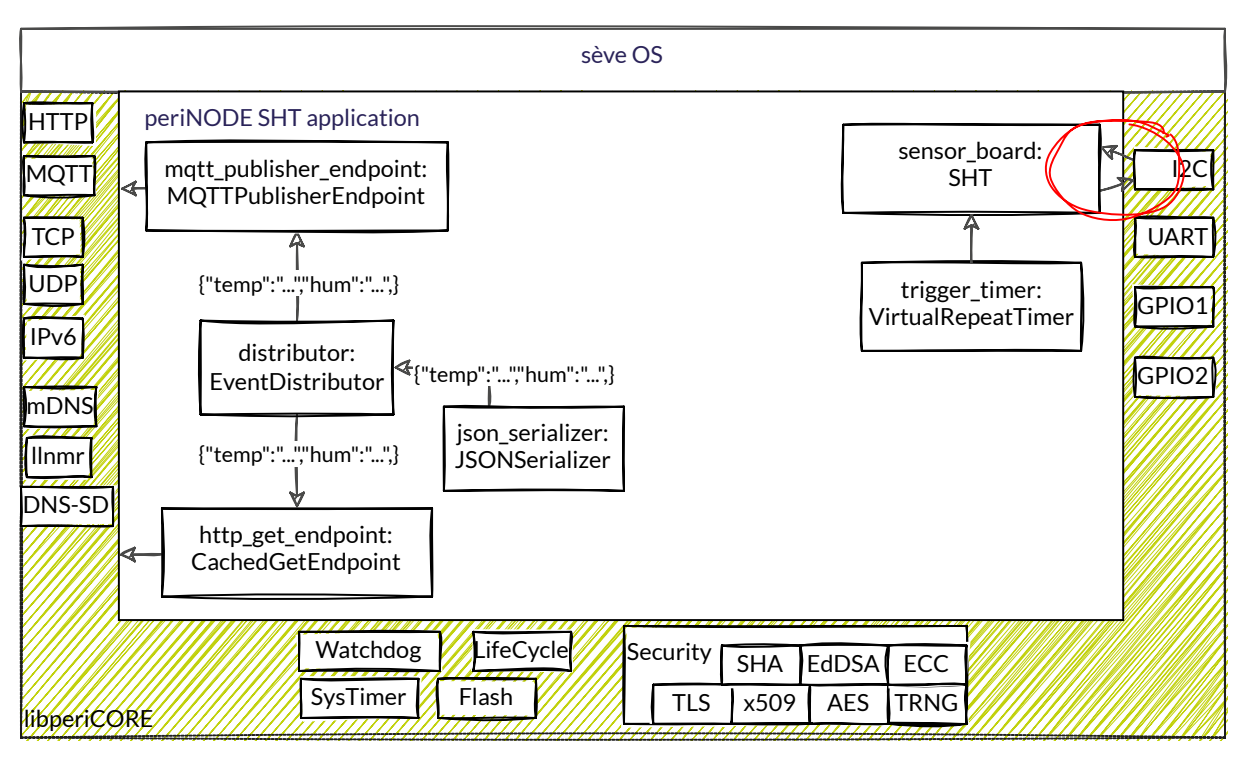

Figure 18: Eventflow diagram with added I2C event channels (Listing 16)

#### 3.9 Converting data into information

As the last step, compute readable information from measurement data (datasheet page 14).

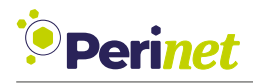

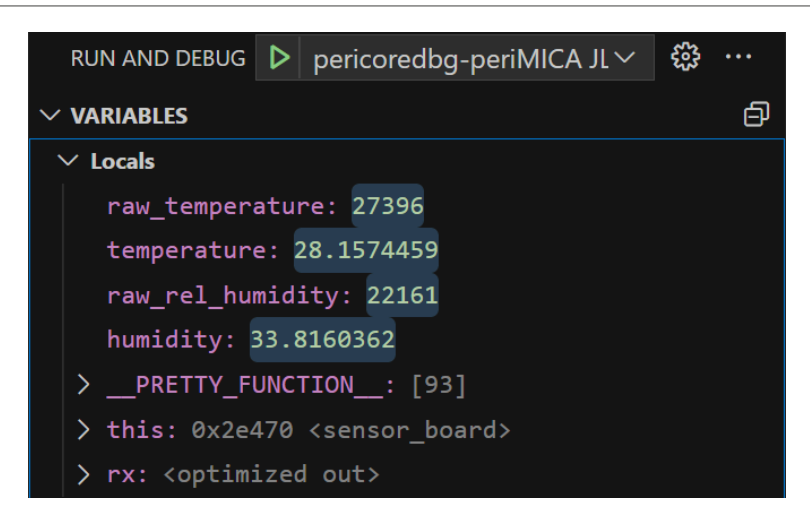

Figure 19: Screenshot of correct measurement information in Visual Studio Code

```
case READ:
. . .
} else {
    // byte 1 (High byte) and 2 (Low byte) of I2C-frame represent temperature
   \hookrightarrow data as 16-bit integer
    uint16 t raw temperature = i2c data[1] << 8 | i2c data[2];</pre>
    // conversion of signal output, page 14, section 4.13 of datasheet (
   \hookrightarrow temperature)
    float temperature = ((175.0*raw_temperature)/(0xFFFF-1))-45;
    // byte 4 (High byte) and 5 (Low byte) of I2C-frame represent temperature
   \hookrightarrow data as 16-bit integer
    uint16_t raw_rel_humidity = i2c_data[4] << 8 | i2c_data[5];</pre>
    // conversion of signal output, page 14, section 4.13 of datasheet (
   \hookrightarrow humidity)
    float humidity = (100.0*raw_rel_humidity)/(0xFFFF-1);
    // event channel to API component in the following section
    // outport data->assign(temperature, humidity);
    state = IDLE;
}
```

Listing 17: Computing readable information within handle\_i2c\_response method, SHT.cc

Stop here to compile and debug. Set a breakpoint at the state = IDLE; line within the handle\_i2c\_response method in SHT.cc after adding volatile to the temperature, humidity variables. Those variables are otherwise optimized out by the compiler. Check for the temperature and humidity values to be correct (Figure 19). Once checked, remove the volatile prefix.

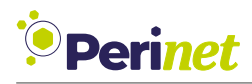

#### 3.10 Add outport\_data (data outport to API\_adapter component)

Add the outport\_data to SHT.h and remove the comments of the assign in handle\_i2c\_response(SHT.cc) to let the sensor\_board send it's computed information. The data type of the outport\_data is float, float.

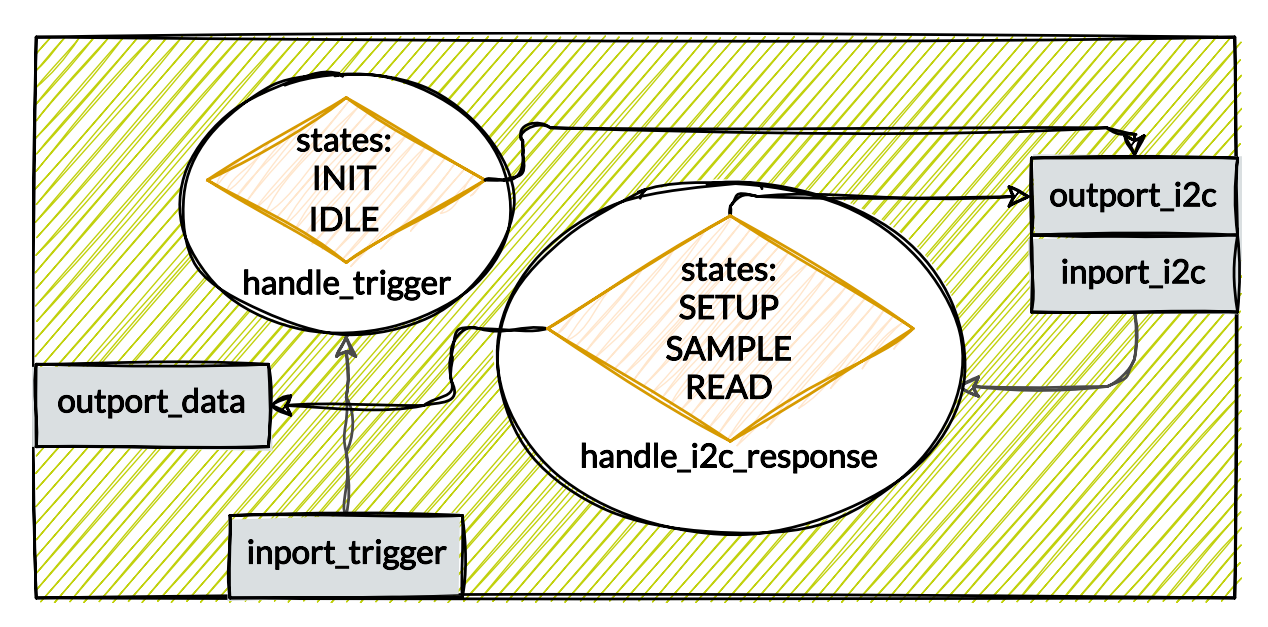

Listing 18: Adding outport\_data, SHT.h

Figure 20: Visual representation of the fully implemented sensor\_board (Listing 18)

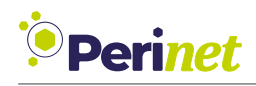

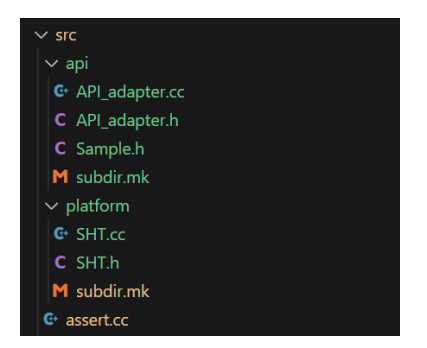

Figure 22: Screenshot of final src folder structure

### 4 API adapter component

A visual representation of the api\_adapter is shown in Figure 21 including its ports and event handler method.

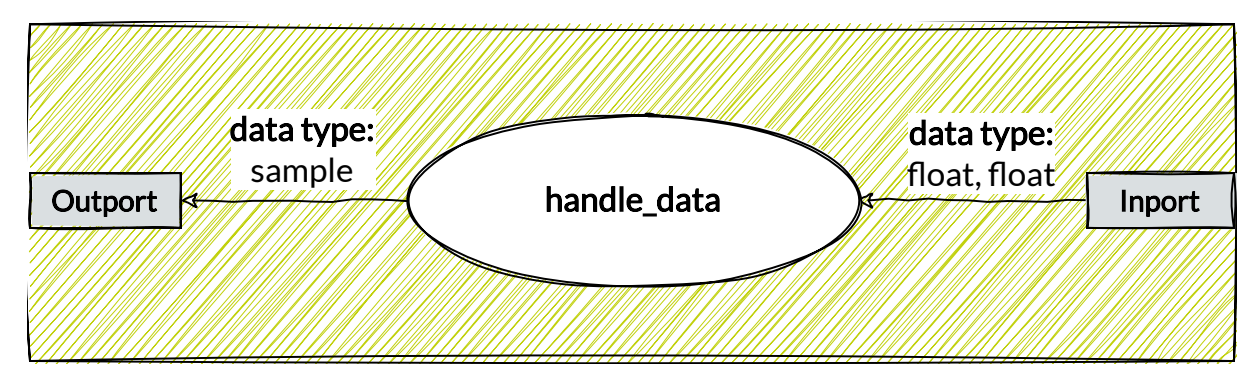

Figure 21: Visual representation of api\_adapter's structure

Add a folder named api to the project's folder structure under src. Into this folder, copy a subdir.mk file. Create three files in this folder: API\_adapter.cc, API\_adapter.h, Sample.h (Figure 22).

#### 4.1 API\_adapter component's ports

Add the inport with event handler method to API\_adapter.h. As the inport will have an event channel to the outport\_data of the sensor\_board, it must have the same data type, float, float.

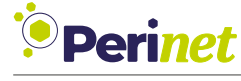

```
#pragma once
#include "seve/eventflow/Sink.h"
#include "seve/eventflow/SingleValue.h"
namespace api
{
    class API_adapter
    {
    public:
        seve::eventflow::Sink<float,float>* get_inport() { return &inport; };
private:
        seve::eventflow::SingleValue<API_adapter, float, float> inport
        {this, &API_adapter::handle_data};
        void handle_data(float, float);
};
};
```

Listing 19: Adding an inport to api\_adapter, API\_adapter.h

Add the event channel from sensor\_board's outport\_data to api\_adapter's inport in main.cc. Before that, include and instantiate an object of the api\_adapter class.

```
// newly added includes
#include "api/API_adapter.h"
...
// newly added instantiations
api::API_adapter api_adapter;
...
int main() {
    ...
    // connect SHT component to API adapter
    sensor_board.set_outport_data(api_adapter.get_inport());
    ...
```

Listing 20: Adding include and instantiation of api\_adapter and it's inport event channel, main.cc

Define the handle\_data method of the api\_adapter.

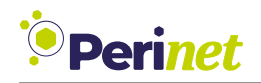

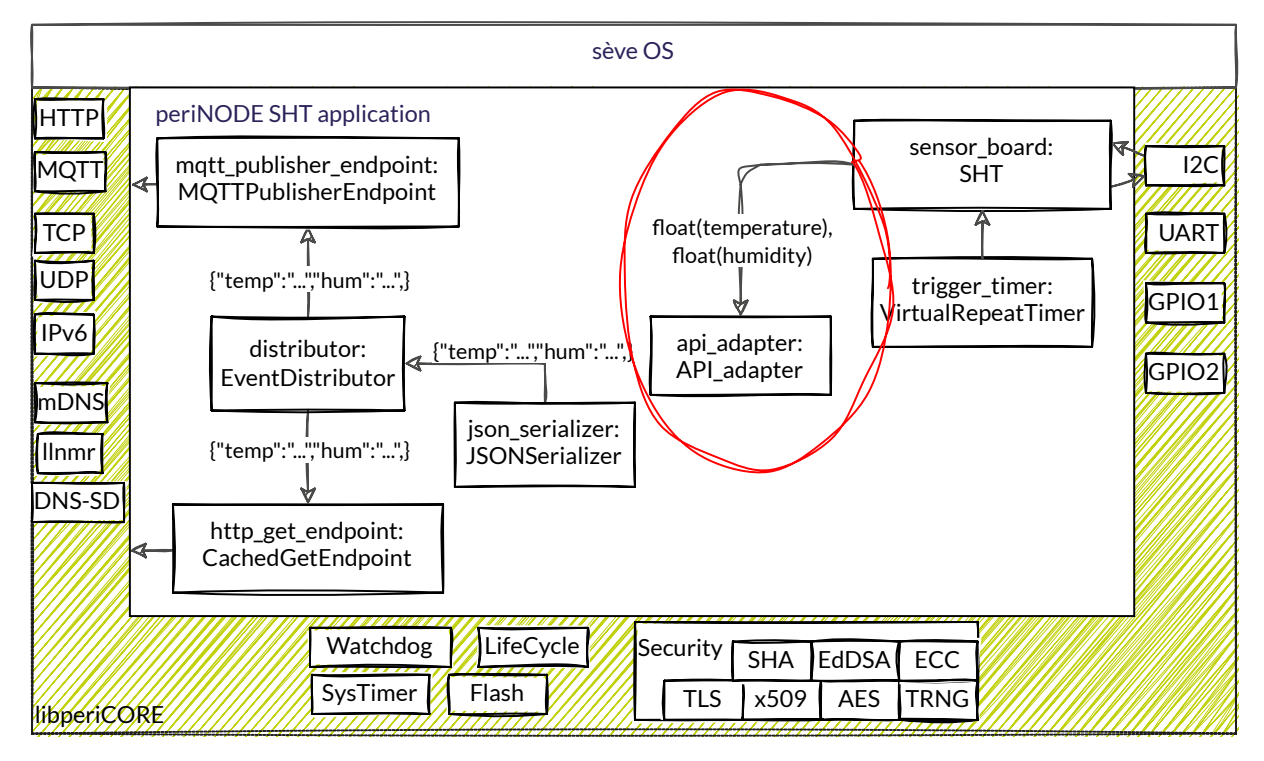

Figure 23: eventflow diagram with added api\_adapter component and event channel (Listing 20)

```
#include "api/API_adapter.h"
#include <array> //to_array
using namespace api;
void API_adapter::handle_data(float temperature, float humidity) {};
```

Listing 21: Defining the handle\_data method of api\_adapter, API\_adapter.cc

Stop here to compile and debug. Set a breakpoint at the <code>handle\_data</code> method in <code>API\_adapter.cc</code>. You should witness the debugger stop here.

Add an outport to API\_adapter.h. For that, the Sample class is required.

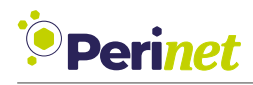

### 4.2 Sample.h

Listing 22: Adding outport, API\_adapter.h

The reason for the api\_adapter's implementation is to unify the information into a structure that can be accepted by the json\_serializer. For that, we use the Sample class.

The api\_adapter converts information into an object of the Sample class. The Sample class contains following member variables:

- incarnation: number of times the device was rebooted
- sequence\_number: number of samples sent since the last reboot
- unit\_temperature: measured unit, in this case °C
- unit\_humidity: measured unit, in this case % humidity
- temperature: measured temperature value
- humidity: measured humidity value

Declare Sample class with its member variables.

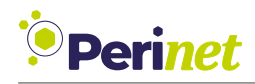

```
#pragma once
#include "perinet/periNODE/api/types.h"
#include <array>
#include <cstdint>
#include <tuple>
#include <utility>
namespace api
{
class Sample
{
using string_t = perinet::periNODE::api::fixed_short_string_t;
public:
    uint32 t incarnation;
    uint64_t sequence_number;
    string_t unit_temperature;
    string t unit humidity;
    float temperature;
    float humidity;
    constexpr static auto memberMap = std::make tuple(
        std::make_pair(std::to_array("incarnation"), &Sample::incarnation),
        std::make pair(std::to array("sequence number"), &Sample::
   \hookrightarrow sequence number),
        std::make_pair(std::to_array("unit_temperature"), &Sample::
   \hookrightarrow unit temperature),
        std::make_pair(std::to_array("unit_humidity"), &Sample::unit_humidity)
   \hookrightarrow,
        std::make pair(std::to array("temperature"), &Sample::temperature),
        std::make pair(std::to array("humidity"), &Sample::humidity));
};
}
```

Listing 23: Implementation of Sample.h

Assign the measured information to the previously declared Sample. As multiple member variables need to be set only once in a power cycle, it is sensible to use the constructor method for this step.

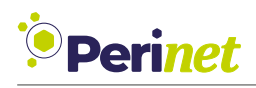

```
...
public:
    API_adapter();
    ...
private:
    ...
    api::Sample template_sample;
...
```

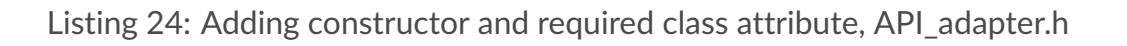

```
#include "periCORE/NodeEnvironment.h"
. . .
void API adapter::handle data(float temperature, float humidity)
{
    // sequence number assures unique sample
    template_sample.sequence_number += 1;
    Sample sample = template_sample;
    sample.temperature = temperature;
    sample.humidity = humidity;
    assert(outport != nullptr);
    outport->assign(sample);
};
API adapter::API adapter()
{
    // initialize lifecycle information
    template_sample.incarnation = node_environment.get incarnation();
    template_sample.sequence_number = 0;
   // units are set to be 4 characters long, (^{\circ} is represented by two
   \hookrightarrow characters)
    template sample.unit temperature = std::to array("°C\0");
   template sample.unit humidity = std::to array("%\0\0\0");
}
```

Listing 25: Implementation of API.cc

Create the event channel from api\_adapter's outport to json\_serializer's inport. Note that the periCORE::lib::JSONSerializer<api::Sample> json\_serializerpool; line of code must be placed after the seve::lib::memory::BufferPool poolMAX\_SAMPLE\_SIZE, 5; // memory to store serialized samples line of code.

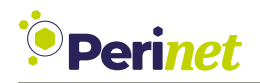

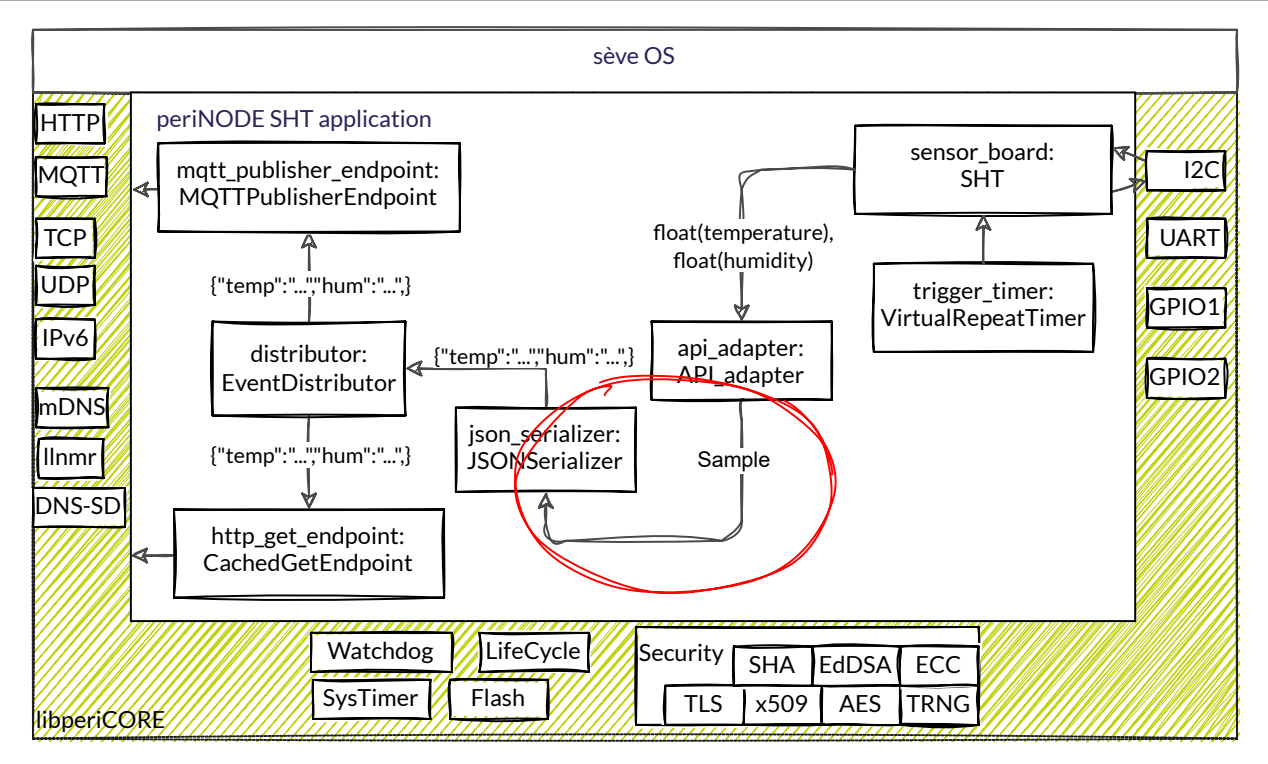

Figure 24: eventflow diagram with added event channel (Listing 26)

```
...
periCORE::lib::JSONSerializer<api::Sample> json_serializer{pool};
...
int main()
{
    ...
    // encapsulate measurements into an API conform sample
    api_adapter.set_outport(json_serializer.get_inport());
...
```

Listing 26: Creating event channel from api\_adapter outport to json\_serializer inport, main.cc

Check, if the following channels have been created:

- 1. trigger\_timer's outport to sensor\_board's inport\_trigger
- 2. sensor\_board's outport\_i2c to I2C bus driver's inport
- 3. sensor\_board's outport\_data to api\_adapter's inport
- 4. api\_adapter's outport to json\_serializer's inport

Stop here to compile and debug. Set a breakpoint at the outport->assign(sample); line in API\_adapter.cc. You should witness the debugger stop here. The content of sample should be optimized out, temperature and humidity should still be visible.

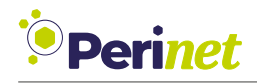

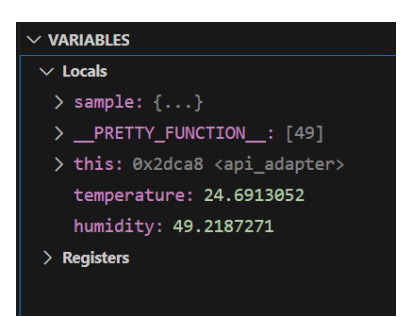

Figure 25: Screenshot of correct measurement information in Visual Studio Code, API\_adapter

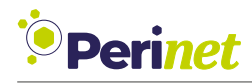

### 5 Web UI adaptation

Open the file webui -> fs\_root -> js\_node all code specific to the display of information will be duplicated and renamed by adding \_temp to the copied names of variables and \_hum to all others.

label\_step and label\_count define the range of the ruler (the grafic display of information). In this case, both temperature and humidity are displayed in the range from 0 to 75. If the range shall not start from 0, change the 0 to the desired start of the range within the designated for-loop in home.js:

```
const label_step_temp = 5;
const label_count_temp = 15;
const label step hum = 5;
const label count hum = 15;
. . .
function dom home() {
var labels temp = "";
var labels_hum = "";
for(var i = 0; i < label count temp; i++)</pre>
{
    const val_temp = 0 + label_step_temp * i;
    const val str temp = val temp.toString();
    console.log(val str temp);
    labels_temp += get_label_dom(val_str_temp);
}
for(var i = 0; i < label_count_hum; i++)</pre>
{
    const val hum = 0 + label step hum * i;
    const val_str_hum = val_hum.toString();
    console.log(val str hum);
    labels_hum += get_label_dom(val_str_hum);
}
// continued on next page
```

Listing 27: Editing webUI's dashboard part 1, home.js

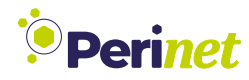

In home.js, continued:

```
. . .
return '<section>' + get_perinode_image_figure() + '<h1>Temperature</h1>
<div class='ruler'>
    <div id='bar temp'></div>
    <div>' + labels temp + '
    <div class='unit'>
        <label>' + (label step temp*label count temp).toString() + '</label>
    </div>
    </div>
</div>
<br>
<h2 id="value temp">10°C</h2>
<h1>Humidity</h1>
<div class='ruler'>
    <div id='bar_hum'></div>
    <div>' + labels hum + '
    <div class='unit'>
        <label>' + (label step hum*label count hum).toString() + '</label>
    </div>
    </div>
</div>
<br>
<h2 id="value hum">20%</h2>
</section>';
}
// continued on next page
```

Listing 28: Editing webUI's dashboard part 2, home.js

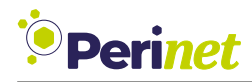

In home.js, continued:

```
. . .
function draw_temperature_and_humidity(sample) {
    var value_temp = sample.temperature;
   var value hum = sample.humidity;
   var min temp = 0;
   var max_temp = label_step_temp * label_count_temp;
   var min hum = 0;
   var max hum = label step hum * label count hum;
   if (min temp > value temp) {
       value temp = "out of range"
        $("bar temp").style.width = ((0) * 100) / (max temp - min temp) + "%";
        $("value_temp").innerHTML = value temp;
    }else if (value temp > max temp){
        value_temp = "out of range"
        $("bar temp").style.width =
            ((max temp - min temp) * 100) / (max temp - min temp) + "%";
        $("value_temp").innerHTML = value_temp;
    } else {
        $("bar temp").style.width =
            ((value_temp - min_temp) * 100) / (max_temp - min_temp) + "%";
        $("value temp").innerHTML =
            value temp.toFixed(1) + " " + sample.unit temperature;
    }
    if (min hum > value hum) {
       value hum = "out of range"
        $("bar_hum").style.width = ((0) * 100) / (max_hum - min_hum) + "%";
        $("value_hum").innerHTML = value_hum;
    }else if (value hum > max hum){
        value_hum = "out of range"
        $("bar hum").style.width =
            ((max_hum - min_hum) * 100) / (max_hum - min_hum) + "%";
        $("value_hum").innerHTML = value_hum;
    } else {
        $("bar hum").style.width =
            ((value_hum - min_hum) * 100) / (max_hum - min_hum) + "%";
        $("value hum").innerHTML =
            value hum.toFixed(0) + " " + sample.unit humidity;
    }
}
// continued on next page
```

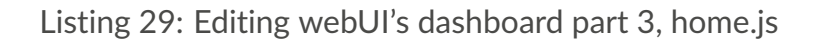

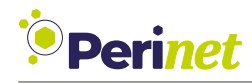

In home.js, continued:

```
. . .
function set_sample(_http) {
var sample = JSON.parse( http.responseText);
var sample = sample.data[0];
draw_temperature_and_humidity(sample);
};
function reload_home() {
$("content id").innerHTML = dom home();
document.title = "periNODE Web Server | Temperature and Humidity";
draw temperature and humidity(
   {"temperature":0,"unit_temperature":"°C","humidity":0,"unit_humidity":"%"}
); //out of range
reconnection_update.overload_update("/sample", 1000, set_sample);
}
load css script("css node/ruler.css");
update_content("home", reload_home);
```

Listing 30: Editing webUI's dashboard part 4, home.js

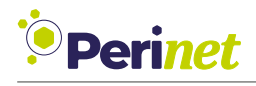

### 6 Conclusion

After completing this guide, the homepage of the periNODE website should look like this:

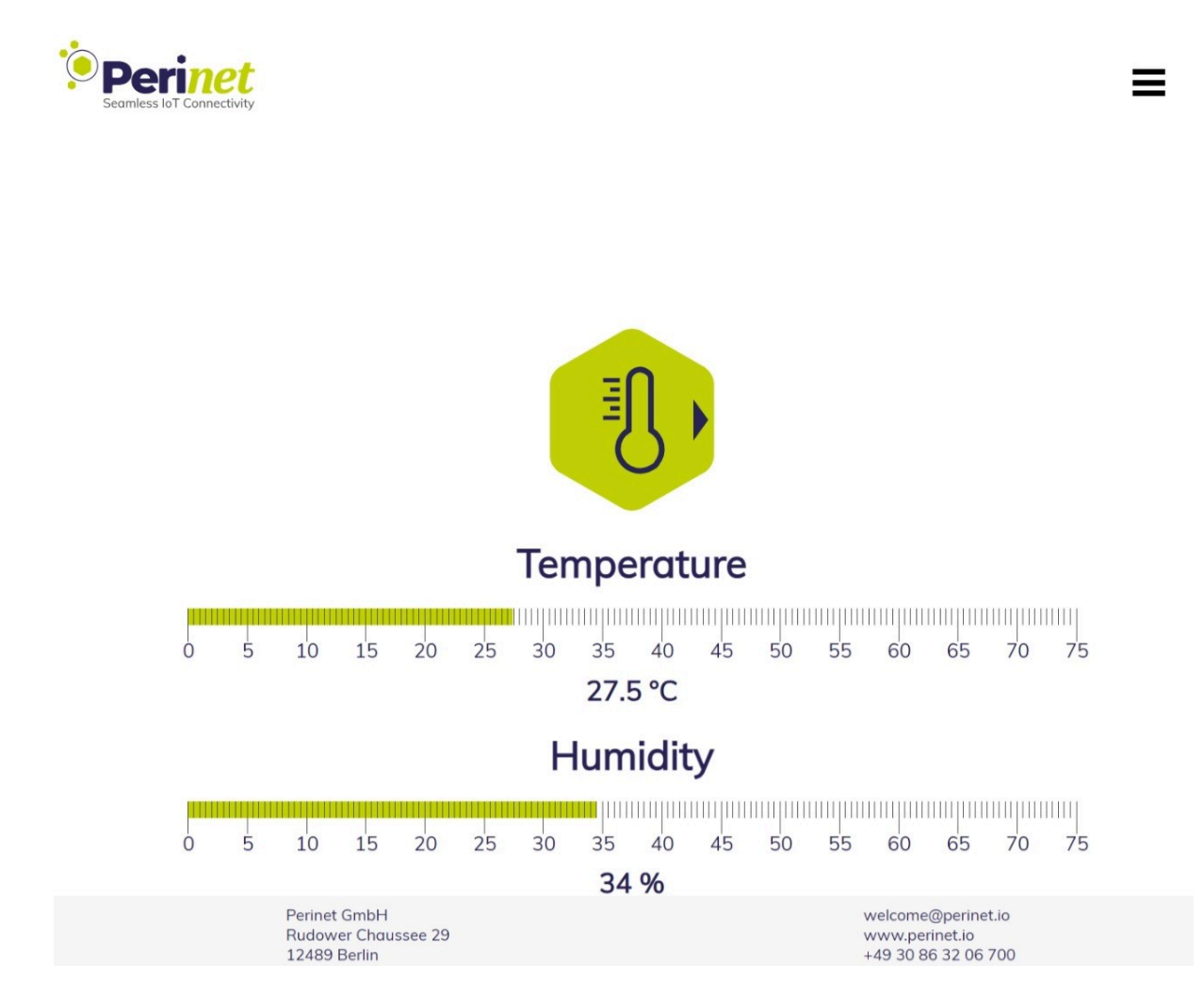

Figure 26: periNODE website's dashboard displaying SHT's measurements

If data is not being displayed, the website is not loading at all, the project is not compiling or any other problems occur, consider starting from scratch and compiling the project often to track when errors occur. If problems cannot be solved through this resource, we will happily assist in problem-solving, just contact us!

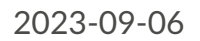

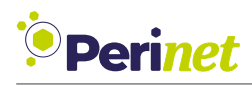

### 7 Contact & Support

For customer support, please call us at **+49 30 863 206 701** or send an e-mail to *support@perinet.io*.

For complete contact information visit us at www.perinet.io

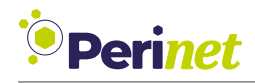

### A List of Figures

| 1        | Assembled periCORE Development Kit                                                                     | 5   |
|----------|----------------------------------------------------------------------------------------------------|-----|
| 2        | Dashboard of webUI hosted by periNODE-distance application                                             | 5   |
| 3        | Development Board with SHT click board plugged into                                                    | 6   |
| 4        | Homepage of webUI hosted by periCORE (SHT application)                                                 | 6   |
| 5        | eventflow diagram, periNODE-distance firmware                                                          | 7   |
| 6        | eventflow diagram, periNODE-distance firmware, components representing                                 |     |
|          | hardware are highlighted                                                                               | 8   |
| 7        | eventflow diagram, periCORE SHT firmware                                                               | 9   |
| 8        | Visual representation of the SHT component                                                             | 12  |
| 9        | Screenshot of partial file system with added files                                                     | 12  |
| 10       | Eventflow diagram, removed components, added sensor_board (Listing 3)                                  | 15  |
| 11       | sensor_board's visual representation with added trigger inport and corre-                              |     |
|          | sponding event handler method (Listing 4)                                                              | 16  |
| 12       | Eventflow diagram with added trigger_timer event channel (Listing 6)                                   | 1/  |
| 13       | Visual representation of sensor_board's structure with added I2C ports (List-                          | 4.0 |
|          | Ing 8)                                                                                                 | 19  |
| 14       | SHI class' state machine (Listing 11)                                                                  | 22  |
| 15       | I2C bus driver and sensor_board: response implementation (Listing 12)                                  | 23  |
| 10       | Visual representation of sensor_board's structure with added state machine                             | 27  |
| 17       | (LISUING ID) $\ldots$ $\ldots$ $\ldots$ $\ldots$ $\ldots$ $\ldots$ $\ldots$ $\ldots$ $\ldots$ $\ldots$ | 20  |
| 1/<br>10 | SET Class state machine (error handling) (Listing 15)                                                  | 27  |
| 10       | Eventhow diagram with added I2C event chamles (Listing 10)                                             | 20  |
| 20       | Visual representation of the fully implemented sensor heard (Listing 18)                               | 20  |
| 20       | Screenshot of final arc folder structure                                                               | 30  |
| 22<br>21 | Visual representation of ani adapter's structure                                                       | 21  |
| 23       | eventflow diagram with added ani adapter component and event channel                                   | 01  |
| 20       | (Listing 20)                                                                                           | 33  |
| 24       | eventflow diagram with added event channel (Listing 26)                                                | 37  |
| 25       | Screenshot of correct measurement information in Visual Studio Code API -                              | 5,  |
|          | adapter                                                                                                | 38  |
| 26       | periNODE website's dashboard displaying SHT's measurements                                             | 43  |
|          | · · · ·                                                                                                |     |

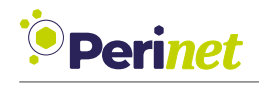

### **B** List of Listings

| 1  | Renaming project, multiple files                                               | 11 |
|----|--------------------------------------------------------------------------------|----|
| 2  | Initial SHT header file, SHT.h                                                 | 13 |
| 3  | Changed code, commented lines show what is removed, main.cc                    | 14 |
| 4  | Declaring an event handler method associated to an inport, SHT.h               | 15 |
| 5  | Defining handle_trigger associated to inport_trigger, SHT.cc                   | 16 |
| 6  | Implementing an event channel from trigger_timer's outport to sensor_board's   |    |
|    | inport_trigger, main.cc                                                        | 17 |
| 7  | Allocating memory as I2C message buffer, SHT.h                                 | 18 |
| 8  | Adding I2C ports, SHT.h                                                        | 18 |
| 9  | Defining handle_i2c_response, SHT.cc                                           | 19 |
| 10 | Declaring state variables, SHT.h                                               | 20 |
| 11 | SHT class' state machine, SHT.cc                                               | 21 |
| 12 | Implementation of the I2C bus driver response mechanism, SHT.cc                | 22 |
| 13 | SHT IC's I2C slave addresses, SHT.h                                            | 23 |
| 14 | Implementation of handle_trigger method, SHT.cc                                | 24 |
| 15 | Implementing handle_i2c_response method, SHT.cc                                | 25 |
| 16 | I2C bus driver to sensor_board event channel implementation, main.cc           | 27 |
| 17 | Computing readable information within handle_i2c_response method, SHT.cc .     | 29 |
| 18 | Adding outport_data, SHT.h                                                     | 30 |
| 19 | Adding an inport to api_adapter, API_adapter.h                                 | 32 |
| 20 | Adding include and instantiation of api_adapter and it's inport event channel, |    |
|    | main.cc                                                                        | 32 |
| 21 | Defining the handle_data method of api_adapter, API_adapter.cc                 | 33 |
| 22 | Adding outport, API_adapter.h                                                  | 34 |
| 23 | Implementation of Sample.h                                                     | 35 |
| 24 | Adding constructor and required class attribute, API_adapter.h                 | 36 |
| 25 | Implementation of API.cc                                                       | 36 |
| 26 | Creating event channel from api_adapter outport to json_serializer inport,     |    |
|    | main.cc                                                                        | 37 |
| 27 | Editing webUI's dashboard part 1, home.js                                      | 39 |
| 28 | Editing webUI's dashboard part 2, home.js                                      | 40 |
| 29 | Editing webUI's dashboard part 3, home.js                                      | 41 |
| 30 | Editing webUI's dashboard part 4, home.js                                      | 42 |

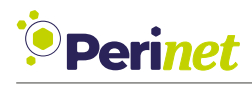

### C Glossary

- **100BASE-T1** A Ethernet Standard where two endpoints are connected by a single twisted pair cable. It is one of the so-called Single Pair Ethernet (SPE) standards. It operates in full-duplex with a data rate of 100 MBit per second. Furthermore, it uses PAM-3 modulation with a voltage level from -1 to +1V, differentially on the two wires. 5
- **100BASE-TX** A Ethernet Standard where two twisted pairs with differential signals are used, one for each direction. The data rate is 100 MBit per second. It is also called "Fast Ethernet". 5
- ADC Analog Digital Converter. 7, 8
- **HTTP** Hypertext Transfer Protocol is an application-layer protocol for transmitting hypermedia documents, such as HTML. 7
- **I2C** Inter-Integrated Circuit is a synchronous, multi-master, multi-slave, packet switched, single-ended, serial bus. 4, 7, 9, 18, 19, 21–24, 26, 27, 37
- IC Integrated Circuit. 4, 7, 18, 19, 23
- **JSON** JavaScript Object Notation is standard text-based format for representing structured data based on JavaScript object syntax. 7
- **MQTT** Message Queuing Telemetry Transport is a lightweight, publish-subscribe based network protocol that transports messages between devices. 7
- **UI** User Interface. 4

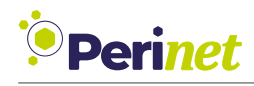

### **D** References

- [1] Perinet GmbH. periCORE Development Kit Setup Application Note. PRN.100.376. https://docs.perinet.io/PRN100376-periCOREDevelopmentKitSetupApplicationNote. pdf.
- [2] Perinet GmbH. Starter Kit Plus User Guide. PRN.100.548. https://docs.perinet.io/ PRN100548-StarterKitPlusUserGuide.pdf.

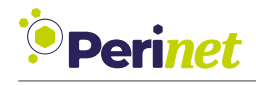

### E Revision History

| Revision | Date       | Author(s) | Description   |
|----------|------------|-----------|---------------|
| 1        | 2023-1-26  | clip      | Initial Draft |
| 2        | 2023-09-06 | clip      | First Release |